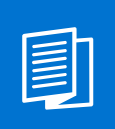

A MITEL PRODUCT GUIDE

# **OpenScape Solution Set V11**

Zoom Phone System Integration (PSI) with Mitel OpenScape 4000 and Mitel OpenScape SBC

Solution Guide 06/2025

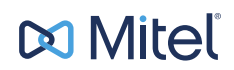

A31003-S1100-S107-08-7620

# **Notices**

The information contained in this document is believed to be accurate in all respects but is not warranted by Mitel Europe Limited. The information is subject to change without notice and should not be construed in any way as a commitment by Mitel or any of its affiliates or subsidiaries. Mitel and its affiliates and subsidiaries assume no responsibility for any errors or omissions in this document. Revisions of this document or new editions of it may be issued to incorporate such changes. No part of this document can be reproduced or transmitted in any form or by any means - electronic or mechanical - for any purpose without written permission from Mitel Networks Corporation.

# **Trademarks**

The trademarks, service marks, logos, and graphics (collectively "Trademarks") appearing on Mitel's Internet sites or in its publications are registered and unregistered trademarks of Mitel Networks Corporation (MNC) or its subsidiaries (collectively "Mitel), Unify Software and Solutions GmbH & Co. KG or its affiliates (collectively "Unify") or others. Use of the Trademarks is prohibited without the express consent from Mitel and/or Unify. Please contact our legal department at iplegal@mitel.com for additional information. For a list of the worldwide Mitel and Unify registered trademarks, please refer to the website: http://www.mitel.com/trademarks.

© Copyright 2025, Mitel Networks Corporation

All rights reserved

| 1 History of Changes                                                               | 5        |
|------------------------------------------------------------------------------------|----------|
| 2 Introduction                                                                     | 6        |
| 2.1 Target audience.                                                               | 6        |
| 2.2 Prerequisites                                                                  | 0 0<br>ع |
| 2.2.2 Network requirements.                                                        |          |
| 3 Overview                                                                         | 10       |
| 3.1 Key Components                                                                 |          |
| 3.2 Overview of the Phone System Integration (PSI) solution                        |          |
| 3.3 Related Documentation.                                                         | 11       |
| 4 Configuring the Zoom-CloudLink integration                                       | 13       |
| 4.1 Adding Zoom integration to a customer account                                  | 13       |
| 4.2 Enabling Zoom integration in a customer account                                | 14       |
| 4.3 Setting up a CloudLink account in Zoom Marketplace                             |          |
| 5 Licensing                                                                        | 17       |
| 6 Enabling CloudLink Daemon in OpenScape 4000 and OpenScape SBC                    | 18       |
| 6.1 Enabling OS4K - CloudLink to access the Internet                               |          |
| 6.2 Connecting OS4K to CloudLink                                                   | 19       |
| 6.3 OpenScape 4000 Assistant connectivity to CloudLink                             |          |
| 6.4 Connecting OpenScape SBC with CloudLink                                        | 23       |
| 7 Provisioning Users                                                               | 26       |
| 7.1 User provisioning in the Zoom tenant                                           |          |
| 7.1.1 Adding a new Zoom user                                                       |          |
| 7.1.2 Setting up the Zoom account from invitation                                  |          |
| 7.1.3 Configuring Zoom Phone System Integration settings                           |          |
| 7.1.3.2 Adding Zoom users to the Mitel integration                                 |          |
| 7.2 OpenScape 4000 Provisioning: Configuration Guidelines.                         |          |
| 7.2.1 Integrating OpenScape 4000 subscribers with Zoom Users                       |          |
| 7.2.1.1 Integrating OpenScape 4000 subscribers with Zoom Users via CSV file import |          |
| 8 Monitoring and Troubleshooting Zoom Integration in Mitel CloudLink Admin Portal  | 34       |
| 8.1 Viewing the Zoom integration status                                            |          |
| 8.2 Generating a user comparison report                                            |          |
| 8.3 Troubleshooting common issues identified in the User Comparison Report         |          |
| 8.4 Viewing the Event History table (Zoom Integration)                             |          |
| 9 Configuring OpenScape SBC                                                        | 39       |
| 9.1 Configuring Network settings                                                   | 39       |
| 9.2 Configuring SIP Server                                                         | 41       |
| 9.3 Configuring Certificates.                                                      |          |
| 9.4 Configuring Media Profiles                                                     |          |
| 9.4.1.1 Configuring the Codec Manipulation and Remote Subscribers                  |          |
| 9.4.2 Configuring the Zoom Media Profile                                           |          |
| 9.4.3 Configuring the OpenScape 4000 Media Profile                                 |          |
| 9.5 Push Notification                                                              |          |

A31003-S1100-S107-08-7620, 06/2025

OpenScape Solution Set V11, Zoom Phone System Integration (PSI) with Mitel OpenScape 4000 and Mitel OpenScape SBC , Solution Guide

| 9.5.1 Enabling push notification                         |    |
|----------------------------------------------------------|----|
| 10 Emergency Configuration                               | 51 |
| 10.1 Emergency configuration in CloudLink                | 51 |
| 10.2 Emergency configuration in OpenScape 4000           | 52 |
| 10.3 Emergency Configuration in OpenScape SBC            |    |
| 10.3.1 Configuring an E911 Media Profile                 | 53 |
| 10.3.2 Configuring Remote Endpoints for E911             | 53 |
| 10.3.2.1 E911 SIP Service Provider Profile Configuration |    |
| 10.3.2.2 E911 Remote Endpoint Configuration              |    |
| 10.4 Adding IP Range Mapping (Redsky)                    | 55 |
| 11 Appendix                                              | 57 |
| 11.1 Appendix A: Restrictions and Known Issues           |    |
| 11.2 Appendix B: Default User Name and Password          |    |

# **1 History of Changes**

| Issue | Date    | Summary                                                                                                    |
|-------|---------|----------------------------------------------------------------------------------------------------|
| 1     | 02/2025 | The first issue of the guide                                                                                                    |
| 2     | 03/2025 | Updates and enhancements on the Provisioning chapter                                                                                                |
| 3     | 03/2025 | Updated the links Zoom Mitel PSI.                                                                                                    |
| 4     | 04/2025 | Updated Prerequisites on page 6 section.                                                                                                    |
| 5     | 06/2025 | Updated Prerequisites on page 6 section.                                                                                                    |
| 6     | 06/2025 | Added note in Enabling CloudLink Daemon in<br>OpenScape 4000 and OpenScape SBC on page 18                                                           |
| 7     | 06/2025 | Updated the following chapters:                                                                                                    |
|       |         | <ul> <li>Adding Zoom integration to a customer account on page 13</li> <li>Setting up a CloudLink account in Zoom Marketplace on page 16</li> </ul> |
| 8     | 06/2025 | Updated Configuring Remote Subscribers on page 46                                                                                                   |

# **2** Introduction

This document outlines how to connect the OpenScape 4000 (OS4K) and OpenScape SBC (OSSBC) to Zoom.

Zoom is a cloud-based phone system that provides voice communication features such as call management, call forwarding, voicemail, and integration with Zoom Meetings. The Zoom-Mitel Phone System Integration (PSI) solution offers a hybrid communication model that enables users to maintain the telecom functions with their OpenScape 4000 system while extending its functionality with Zoom's cloud-based features.

This integration allows Zoom's Phone tab to become a SIP Softphone that registers to the Mitel Calling Platform, utilizing the OpenScape SBC, if accessing over the Internet. The OpenScape SBC acts as the secure registration point between your on-premises Mitel PBX and Zoom Workplace clients. This allows various Zoom PSI endpoints - including desktop clients, mobile devices, and desk phones - to connect directly to your Mitel system through SIP registration.

The Zoom - Mitel PSI integration requires all key components to be properly configured within the user environment. This guide walks you through the essential setup steps to establish secure, reliable communication paths that will enhance your organization's collaboration capabilities.

# 2.1 Target audience

This document is intended for professionals involved in configuring, managing the Zoom-OS4K-SBC integration, specifically those working with OpenScape 4000 (OS4K) and OpenScape Session Border Controller (OSSBC) components. The target audience includes implementation engineers, field technicians, system administrators, business partners, solution providers, and customers directly involved in the deployment and management of the integration.

# 2.2 Prerequisites

#### Supported product versions

| Product                                                | SW Version (minimum)     |
|--------------------------------------------------------|--------------------------|
| Zoom Workplace app                                     | 6.3.6                    |
| OpenScape 4000 with active SSP/SWA                     | V11R0.22                 |
| (Unify Software Support / Mitel Software<br>Assurance) | Assistant HF: V11R0.22.5 |
|                                                        | CSTA HF: V11 R0.22.3     |
|                                                        | PLT HF V11 R0.22.3       |
|                                                        | RMX HF V11 R0.22.10      |
|                                                        | LW HF: V11 R0.22.7       |
| OpenScape SBC                                          | V11 R2.1.0               |

#### System Requirements and Licenses

#### SIP configuration:

- System must have a unique system number (AMO-ANUM, AMO-ANSU)
- UFIP device must have a configured VM (PMIDX)
- UFIP device must have digest authentication
- Zoom PSI as client device of an desk/client configuration is not supported and is not be offered for provisioning but associated devices can be used
- Should have Call log configured to All (AMO-SBCSU Call log parameter)
- In standalone operation, a Flex license is required for IP subscribers.
   If a user utilizes multiple devices or clients, "user-based licensing" also applies.

#### Zoom requirements

- Supported License per user which includes Zoom Workplace Business/Business+, Zoom Workplace Essential/sEnterprise/ Enterprise+/Enterprise Premier, Legacy Meeting Licenses ENH/EAH.
- Zoom Phone initial setup is completed.
- Zoom-Mitel Phone System Integration support page
- Automatic Phone assignment for Zoom Workplace Licences is disabled.
- Zoom Phone External Contacts setup for any non-Zoom, Mitel users is completed.
- It must be ensured that a subscriber license is available for each Zoom subscriber.
- When logged in to the Zoom web portal as an Admin with the privilege to edit account settings, the Phone System Integration tab should be displayed under Account Management. If it is not displayed, please contact Zoom.

**IMPORTANT:** Before proceeding with a planned customer migration to Zoom, ensure that a successful OS4K resource synchronization has been completed and verified. This step is essential to identify any potential issues early in the process.

#### General requirements

NOTICE: Administrator PC must have access to the internet

# 2.2.1 User Roles and Permissions

#### Mitel Administration

To set up the CloudLink and Zoom integration, you must be a CloudLink account admin. This role is assigned to a user by a Mitel Partner or by an Account Admin.

Account Admins can:

- Add, edit, or delete users (including other Account Admins).
- Enable or disable administrative rights for users.
- Configure the integration and connect the on-premise software to CloudLink.

Regular CloudLink users cannot perform this setup. For more information, refer to the Mitel Administration User Guide.

#### NOTICE:

A Zoom admin does not need to be a CloudLink admin, unless they also need to manage CloudLink settings.

End users authenticate through Zoom and do not interact with CloudLink directly. They will not see or manage CloudLink settings.

After the initial setup, the integration operates using **service accounts**, ensuring continued functionality without requiring individual admin access.

#### Zoom

- Zoom Account, Business or Enterprise.
- Account Owner or Admin with a Role for managing Users, Phone System Integration, and Zoom Phone.

To manage users, Phone System integrations and maintain a stable and functional integration, you must create and use a dedicated **Admin user** (service account) with a unique email address on your Zoom site specifically for the integration. This account must remain active and should not be deactivated.

Do not use a regular user account, as deactivating it (e.g., if the user leaves) will cause connection failure.

For more information, refer to Managing users.

# 2.2.2 Network requirements

#### Zoom Workplace

The Zoom Workplace app uses the standard Firewall ports and IP ranges. To add the required Firewall rules, refer to the **Zoom firewall rules** and **Firewall rules for Zoom website** sections in the Zoom network firewall or proxy server settings page.

#### Zoom PSI

#### Firewall rules for incoming traffic:

When the Client is on the Internet, the following incoming traffic must be allowed for the Zoom PSI client:

- SIP over TLS (TCP port 5061): The Zoom PSI client, like any other SIP remote client, must be able to connect to the external firewall of the OSSBC, which is located in the DMZ. It should be able to connect to the SIP/TLS port of the access interface of OSSBC via the external firewall. The default port value is 5061.
- SRTP media traffic (UDP): SRTP packets should be forwarded to the access interface of the SBC, based on the configured port range of the OSSBC.

#### Firewall rules for outgoing traffic:

When the Client is on-premise, the following outgoing traffic must be allowed for the Zoom PSI client:

- DNS (UDP/TCP port 53): PSI client needs to resolve the FQDN of the external firewall of the OSSBC using DNS.
- SIP over TLS (TCP port 5061): PSI client must be connected to the external firewall of the OSSBC using the SIP/TLS. The default value is 5061.
- SRTP media traffic (UDP) : SRTP must be allowed to reach the external firewall of the OSSBC, based on the configured port range of the OSSBC.

# **3 Overview**

This chapter provides an overview of the integration solution, detailing the key components, actions, and configurations necessary for phone system integration. It also outlines how the Zoom, SBC, and OS4K configurations interact with each other and other critical components of the solution.

# 3.1 Key Components

The key components of the Zoom-OS4K phone system integration solution are as follows:

- **Zoom Web Portal**: Allows you to customize your profile and configure your Zoom settings. When setting up your Zoom-OS4K integration, you are granted admin acess to the Zoom web portal.
- **OpenScape 4000 (OS4K)**: is a hybrid IP/TDM PBX system that supports both legacy TDM telephony and modern IP- based communications. OS4K is designed for medium to large enterprises that need to transition gradually to IP- based telephony while maintaining compatibility with their existing telephony infrastructure.
- **OpenScape SBC (OSSBC)**: OpenScape SBC is a software-based network border element designed to deliver superior Voice over IP (VoIP) security and cost savings. It serves as the secure gateway between OS4K and external networks, managing SIP traffic flow and ensuring protected communications.
- **CloudLink Platform**: Mitel CloudLink Platform enables communication between the on-premise PBX (such as OpenScape 4000) and cloud-based applications. Acting as the intermediary, CloudLink platform bridges the Zoom and OS4K systems, ensuring seamless account integration.

To properly associate a gateway with a new customer account on the CloudLink platform, the Mitel Partner or the Account Admin must access the Mitel Administration.

• **CloudLink Daemon**: CloudLink Daemon is a software component designed for integration with multiple unified communication platforms. It complements the CloudLink gateway,which connects premise-based PBXs to the CloudLink platform and CloudLink applications, by enabling additional features.

The CloudLink Daemon is embedded in the OpenScape 4000 platform. Its primary function is to facilitate the connection with Mitel CloudLink enabled applications such as Zoom PSI.

• **Mitel Administration**: Mitel Administration is a web-based application that enables Mitel Partners to create and manage customer accounts. It also allows the Account Administrator of a customer account to manage the account and its users.

Once CloudLink integration is enabled, users within a customer account can access various Mitel applications and third-party CloudLink applications.

• **OpenScape 4000 Assistant**: This web-based configuration interface supports the OpenScape communications solution. It provides tools for connecting CloudLink, managing Zoom configurations, and integrating Zoom users with OS4K subscribers.

For an overview of the documentation set for each key component and additional configuration details, please refer to the Related Documentation section and the references throughout this guide.

# 3.2 Overview of the Phone System Integration (PSI) solution

OpenScape 4000 (OS4K) and OpenScape Session Border Controller (SBC) work together to enable seamless integration between Zoom clients and external networks.

The OpenScape SBC acts as the secure gateway, managing network boundaries, while OpenScape 4000 handles core telephony functions including SIP message manipulation and call routing. This integration establishes reliable communication paths between Zoom PSI accounts and OS4K subscribers, ensuring smooth call flow in both directions.

The guide begins with the configurations needed for the Zoom-CloudLink integration configurations, followed by the steps required before setting up and provisioning Zoom-OS4K users.

If your OS4K and SBC are not yet set up, begin with the OpenScape 4000 configuration for SBC connectivity, followed by SBC configurations necessary for Zoom.

#### Setting Up Users for Zoom-OS4K Integration

The Zoom-OS4K integration involves several key steps:

- 1) Establishing CloudLink connectivity for managing Zoom users associated with OS4K subscribers.
- 2) Connecting the Zoom Account to CloudLink Account.
- 3) Adding users and assigning licenses in your Zoom account.
- **4)** Configuring user mapping between Zoom and OS4K through the OpenScape 4000 Assistant.
- 5) Completing user provisioning to finalize the integration.

Your system is fully integrated upon completing the configuration steps outlined or referenced in this document. The integration benefits users with seamless call routing, enhanced communication security, efficient traffic management between Zoom Phone clients and the OS4K platform, and a unified user experience across cloud and on-premises systems.

# 3.3 Related Documentation

#### Zoom PSI

Zoom-Mitel Phone System Integration support page

#### OpenScape 4000

- OpenScape 4000 V11, Installation Guide
- OpenScape 4000 V11, Ip Solutions, Service Documentation
- OpenScape 4000 V11 Assistant, Configuration Management, Admnistrator Documentation
- OpenScape 4000 V11, Platform Administration
- OpenScape 4000 V11, AMO Descriptions

#### **OpenScape SBC**

- OpenScape SBC V11 Administration Guide
- OpenScape SBC V11 Configuration Guide, Administration Documentation
- OpenScape SBC V11 Installation Guide
- OpenScape SBC V11R2 Security Checklist
- OpenScape SBC Troubleshooting Guide, Service Documentation

#### CloudLink

- CloudLink Daemon Solution Guide
- CloudLink Gateway User Guide
- Mitel Administration User Guide

# 4 Configuring the Zoom-CloudLink integration

This chapter describes the Zoom and CloudLink integration carried out through the Zoom Web Portal and Mitel Administration.

Before proceeding with the configurations, ensure you have the required user accounts and permissions. For more information, see Prerequisites on page 6.

# 4.1 Adding Zoom integration to a customer account

You can configure integrations with Zoom using Mitel Administration. If Zoom integration is enabled for a customer account, users in that account can integrate their Zoom account with their CloudLink applications.

#### Prerequisites

You have a Zoom Business or Enterprise Zoom account.

You have obtained the necessary Zoom PSI license.

You have created a dedicated service account (admin user) with a unique email address on your Zoom account portal, exclusively for the integration. For more information, see User Roles and Permissions on page 8.

#### Step by Step

- 1) Log in to Mitel Administration.
- 2) Click Account from the left main menu.

The Account Information page of the customer account opens.

3) In the Integrations section, click + Add new.

The Integrations pop-up window opens.

4) Select the 3rd party tab.

A pop-up screen displays the available third-party integrations.

- 5) Scroll down to locate the Zoom integration and click Add next to it.
- 6) The Zoom integration is added to the customer account and it is displayed in the **Integrations** section of the **Account Information** page.
- 7) Go to the newly added Zoom integration and click Complete Setup.
- 8) Click Connect on the pop-up window.

You will be redirected to accounts.mitel.io to authorize your Zoom Account.

9) Click **Allow** in the authorization window.

**NOTICE:** Ensure you are logged in with the correct Zoom admin account.

The integration is complete, and you will see it marked as connected on both the CloudLink and Zoom portals.

**NOTICE:** A Partner Administrator cannot enable integrations in the Partner Prime Account, as the integration with other applications are not supported for Partner Accounts. If a Partner wants to explore or test CloudLink integrations, they must create an End Customer Account within their Partner Portal and enable integrations there. For more information about Partner Accounts, see Log in as a Mitel Partner.

#### Next steps

Enable Zoom Integration: Enabling Zoom integration in a customer account on page 14.

### 4.2 Enabling Zoom integration in a customer account

After adding the Zoom integration to a customer account, you must provide the required information of the CloudLink account to enable the integration

#### Prerequisites

You must have a Zoom account enabled for Mitel integrations. Zoom integration must be added in the customer account, as described in Adding Zoom integration to a customer account on page 13.

You have a Zoom Business or Enterprise account.

You have obtained the necessary Zoom PSI licensing.

To complete the Zoom integration via the Integrations panel:

#### Step by Step

- **1)** Log in to Mitel Administration as an Account Admin.
- 2) Click Account from the left main menu.
  - The **Account Information** page of the customer account opens.
- 3) Click **Complete Setup** next to the **Zoom** integration in the **Integrations** section.

The Zoom Integration Configuration page opens.

**4)** Click **Connect** to confirm you want to connect the third-party Mitel Connector to your Zoom account.

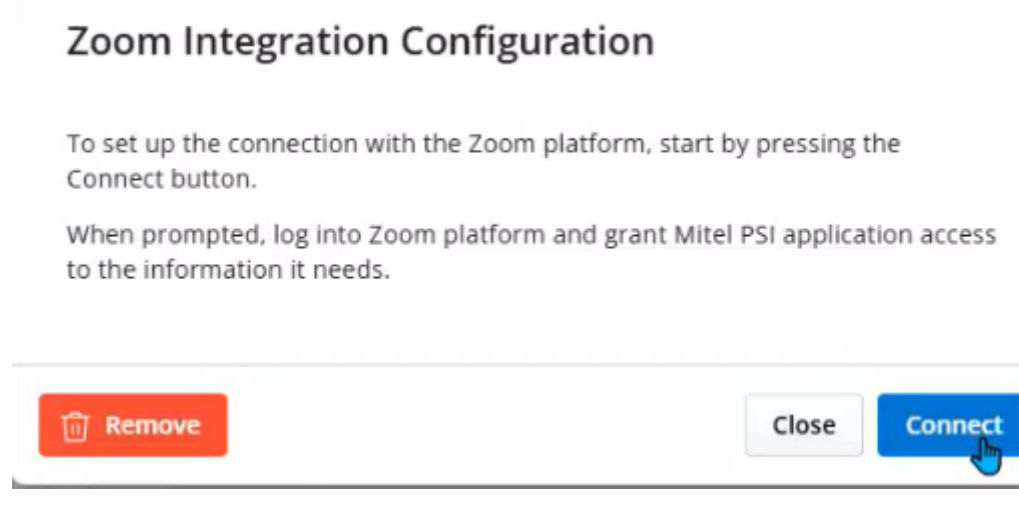

A browser window will open, requesting you to sign in to Zoom platform. If you have already signed in, then you will be redirected to the Zoom Authentication window.

- 5) Enter the credentials and click Sign In. The Zoom Authorization window opens.
- 6) Click Allow to grant permission for the Zoom application to access and use the Cloudlink account information.
   If you click Decline, the Zoom integration will not be enabled, and the Zoom Authorization window will remain open.

To continue, close the Zoom Authorization window, click **Connect again** on the Zoom Integration Configuration page, and then click **Allow** in the Zoom Authorization window.

#### Next steps

To remove Zoom integration from a customer account, refer to the Mitel Administration User Guide.

Once the Zoom integration is completed in Mitel Administration, the 'Mitel PSI' application is automatically displayed in the Zoom Customer's Marketplace under the **Added Apps** section.

To maintain a stable and functional integration, follow these best practices:

- Create and use a dedicated service account (admin user) with a unique email address on your Zoom account portal, exclusively for the integration.
- This account must **remain active** and **should not be deactivated**.
- This is the admin user that will be used to log into the Zoom account in the following steps.

# 4.3 Setting up a CloudLink account in Zoom Marketplace

You can configure your Mitel PSI connection via the Zoom web portal.

#### Prerequisites

You have a Zoom account, Business or Enterprise.

You are an Account Owner or Admin with a role for managing Users, Phone System Integration, and Zoom Phone.

You have completed the initial Zoom Phone setup.

The **Mitel PSI** app is published into the Zoom Marketplace. For more information, refer to Zoom-Mitel Phone System Integration support page. If you cannot see the app, please contact your Zoom administrator or Mitel support representative.

#### **IMPORTANT:**

To maintain a stable and functional integration, you must create and use a dedicated admin user (service account) with a unique email address on your Zoom site specifically for the integration. This account must remain active and should not be deactivated.

For more information, see Prerequisites on page 6.

#### Step by Step

- 1) Log in to the Zoom App Marketplace.
- Search for the Mitel PSI app by using the search bar, selecting a category, or filtering the displayed apps.
- 3) Click Add.

You will be redirected to accounts.mitel.io to authorize your Zoom Account.

**4)** Click **Allow** authorize the Mitel PSI application to access the necessary account information.

#### Next steps

Once you are signed in, the communication between Zoom and Mitel's CloudLink will be complete.

# **5** Licensing

OS4K for Zoom Workplace license is required for each user which needs to be enabled with Zoom integration.

**IMPORTANT:** Initial releases of OpenScape SBC for Zoom DO NOT require a Zoom PSI license. However, this license will be required for future releases. During this transition, Open Scape SBC Zoom licenses will NOT BE NEEDED as part of the Zoom subscription.

It must be ensured that a subscriber license is available for each Zoom subscriber.

In standalone operation, a Flex license is required for IP subscribers. If a user utilizes multiple devices or clients, "user-based licensing" also applies. Please refer to the Sales Information document for further details.

# 6 Enabling CloudLink Daemon in OpenScape 4000 and OpenScape SBC

The CloudLink Daemon is a software component embedded in OpenScape 4000 platform. Its primary function is to facilitate the connection with Mitel CloudLink enabled applications such as Zoom PSI. This enables the management of Zoom users associated with the OpenScape 4000 tenants, ensuring a secure connection through a proxy server. This chapter describes the CloudLink Daemon configuration for OpenScape 4000 platform and OpenScape SBC.

**IMPORTANT:** Do not clone any servers where the CloudLink daemon is installed (such as CMP, OSV/OS4K, or SBC). Cloning may cause issues with the interconnection of Cloudlink Daemon with Cloudlink account/tenant and could result in communication or registration failures.

The setup of the CloudLink Daemon is carried out through:

- Administration program of the OpenScape SBC: OpenScape SBC Management Platform.
- OpenScape 4000 Platform Administration.

# 6.1 Enabling OS4K - CloudLink to access the Internet

This section describes how to enable OpenScape 4000 - CloudLink internet connectivity. System can access the internet via Proxy Server or directly. In case of direct internet connectivity, extra security measures, i.e. DMZ/firewall, are recommended.

The configuration is managed through OpenScape 4000 Platform Administration.

The following options are available under System:

- System Proxy Settings
- CloudLink

In case of **direct internet connectivity**, System Proxy Settings should be disabled and only DNS field must be edited.

**NOTICE:** Since DNS is one of the keys upon which system ALI is based, changing it might render the system license invalid.

Upon saving the configuration, a connectivity check is performed and the message **Cloud connectivity test OK** confirms that the settings are correct and that there is internet connectivity.

| Scape 4000 |                       |
|------------|-----------------------|
|            |                       |
|            | System Proxy Settings |
| 18         |                       |
|            | Disable Enable        |
|            | Proxy Server:         |
| Software   | Proxy Port:           |
|            | 0                     |
| rvice      | Proxy User:           |
|            | Proxy Password:       |
|            |                       |
|            | UNS Server:           |
| 85         | Save                  |
| ation      |                       |

In case of internet **connectivity via Proxy**, System Proxy Settings should be enabled and configured:

**Proxy server** 

**Proxy Port** 

In case the customer has proxy authentication, please fill the following details:

#### **Proxy User**

**Proxy Password** 

#### NOTICE: In this case DNS field should NOT be edited. 🔻 Sy Shell to Host System Proxy Settings System Proxy Settings + LAN Configuration Disable • Enable + DTB Configuration Proxy Server: OpenScape SBC Software Management Proxy Port: ^ Static Routes Proxy User: Integrated VPN Service UPS CloudLink Frontpanel RMX Boot Devices

Upon saving the configuration, a connectivity check is performed and the message **Cloud connectivity test OK** confirms that the settings are correct and that there is internet connectivity.

# 6.2 Connecting OS4K to CloudLink

#### Prerequisites

Adequate administrative permissions.

Installation of the minimum versions in Prerequisites on page 6

You have enabled platform access to internet Enabling OS4K - CloudLink to access the Internet .

To connect OpenScape OS4K to CloudLink:

#### Step by Step

- 1) Log in to the OpenScape 4000 Platform Administration.
- 2) Navigate to the System > CloudLink
- 3) Click on Enable CloudLink.

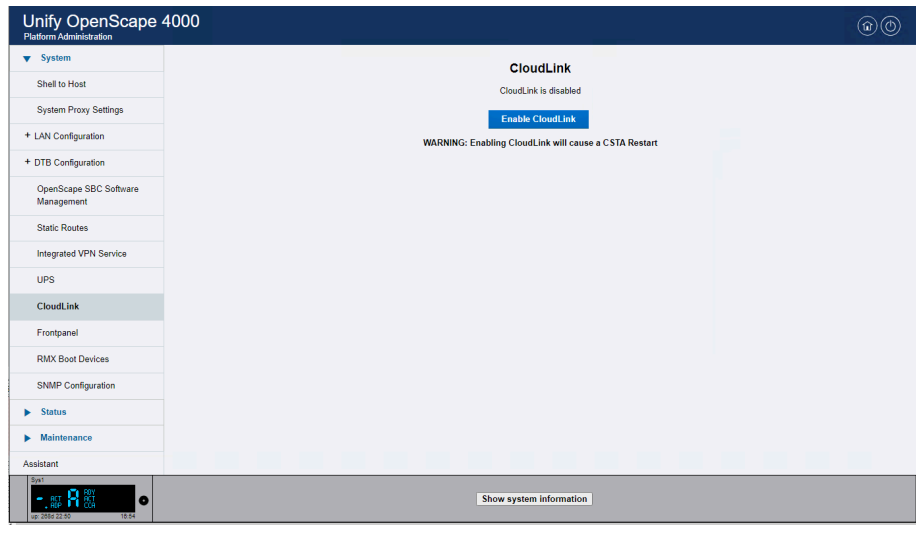

# **NOTICE:** The following advisories are prompted during CloudLink Daemon activation:

| nify OpenScape     | 4000                                                                                                    |
|--------------------|----------------------------------------------------------------------------------------------------|
| System             | CloudLink                                                                                                    |
| ihell to Host      | CloudLink Daemon is not yet accessible. Will automatically refresh in 10 seconds                                                                                              |
| tem Proxy Settings |                                                                                                    |
| onfiguration       | If it does not start after a few minutes please check the internet connectivity under System Proxy Settings<br>If you have disabled the Proxy a valid DNS entry is mandatory. |
| onfiguration       | If you have enabled the Proxy please check if the proxy is correctly configured.                                                                                              |
| ape SBC Software   |                                                                                                    |
| loutes             |                                                                                                    |
| VPN Service        |                                                                                                    |
|                    |                                                                                                    |
| ink                |                                                                                                    |
| lei                |                                                                                                    |
| oot Devices        |                                                                                                    |
| Configuration      |                                                                                                    |
| 8                  |                                                                                                    |
| lenance            |                                                                                                    |
|                    |                                                                                                    |
| •                  | Show system information                                                                                                    |

4) The following page confirms correct CloudLink Daemon activation:

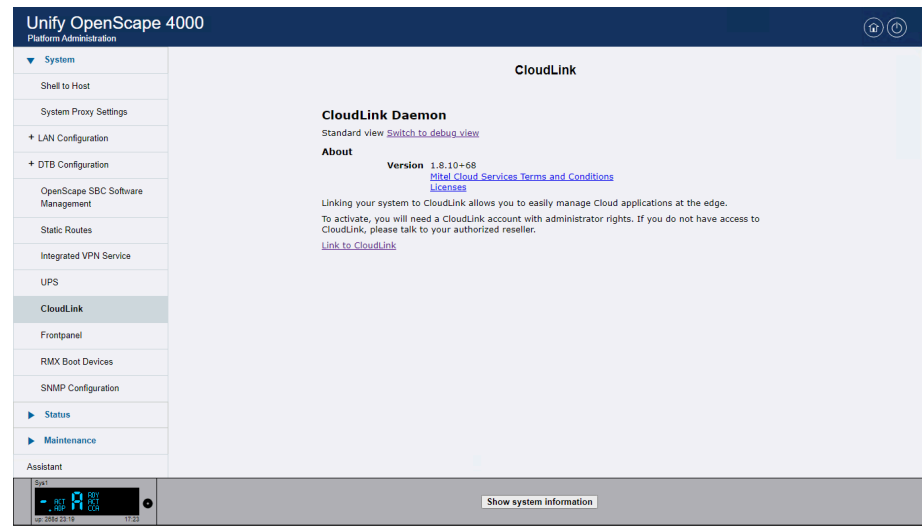

- 5) Click Link to Cloudlink.
  - A new window is opened with the Cloudlink Portal.
- 6) Sign in to Mitel Cloudlink account with a user with Admin role. The admin PC must be able to connect to the Internet.
- 7) When the OS4K is successfully connected with CloudLink you will see **Account Information** page:

| Unify OpenScape 4000<br>Platform Administration |                                                                                                    | 66 |
|-------------------------------------------------|----------------------------------------------------------------------------------------------------|----|
| ▼ System                                        | Cloud ink                                                                                                    |    |
| Shell to Host                                   | Goddelink                                                                                                    |    |
| System Proxy Settings                           | CloudLink Daemon                                                                                                  |    |
| + LAN Configuration                             | Standard view Switch to debug view                                                                                |    |
| + DTB Configuration                             | About<br>Version 1.8.10+68<br>Mitel Cloud Services Terms and Conditions                                           |    |
| OpenScape SBC Software<br>Management            | CloudLink Registration                                                                                            |    |
| Static Routes                                   | Mitel Administration<br>Account 054K ST<br>Account 105726923                                                      |    |
| Integrated VPN Service                          | Disconnect from CloudLink                                                                                         |    |
| UPS                                             | Inventory Report Submission<br>Last Sat, 11 Jan 2025 17:49:24 CET +0100<br>Next 5: 11 Jan 2025 19:15:00 CET +0100 |    |
| CloudLink                                       | CloudLink Daemon Update                                                                                           |    |
| Frontpanel                                      | Schedule Every day V 01:27 V Reschedule                                                                           |    |
| RMX Boot Devices                                | Last check Sat, 11 Jan 2025 17:48:30 CET +0100<br>Next check Sun, 12 Jan 2025 01:27:00 CET +0100 Pause            |    |
| SNMP Configuration                              | Tunnels                                                                                                    |    |
| ► Status                                        | Component Tunnel Status Control Description                                                                       |    |
| Maintenance                                     | Containers                                                                                                    |    |
| Assistant                                       |                                                                                                    |    |
| Sys1                                            | Show system information                                                                                           |    |

8) Click Activate container support in order to enable CSTA Proxy.

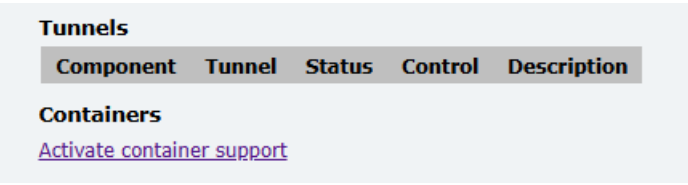

The following page confirms the correct activation of container support:

| Tunnels        |                 |                     |         |         |                                        |
|----------------|-----------------|---------------------|---------|---------|----------------------------------------|
| Component      |                 | Tunnel              | Status  | Control | Description                            |
| CloudLink Ga   | ateway          | CLGW REST interface | started |         | Remote access via Mitel Administration |
| OpenScape 4    | 1000 CSTA       | CLGW REST interface | started |         | Remote access via Mitel Administration |
| Containers     |                 |                     |         |         |                                        |
| Container      | Version         |                     |         |         |                                        |
| cloudlink      | 1.4.0.01-3      | 665                 |         |         |                                        |
| Restart        |                 |                     |         |         |                                        |
| Deactivate con | tainer supp     | ort                 |         |         |                                        |
| Performan      | e Profile       |                     |         |         |                                        |
|                | CPUs 8<br>RAM 1 | mall<br>5GiB        |         |         |                                        |
|                |                 |                     |         |         |                                        |

#### Next steps

After completing the above-mentioned steps, check in **CloudLink** > **OpenScape 4K**> **System Inventory**>**Platforms** all connected systems.

| DC         | Accounts OS4K S                               | ST  |      |                  |               |               |                                                                      |             |            |               | Q. | os4kstadmin | •             |
|------------|-----------------------------------------------|-----|------|------------------|---------------|---------------|----------------------------------------------------------------------|-------------|------------|---------------|----|-------------|---------------|
| (j)<br>(j) | Dashboard<br>Account                          |     | Plat | tforms<br>Search |               | Add filter    |                                                                      |             |            |               |    |             | :             |
| 8          | User Management                               | ÷   |      | 4057             | PLATFORM TYPE | PLATFORM NAME | APPLICATION TYPES                                                    | VERSION     | UCENSE     | SWA STATUS    |    | PORTAL      |               |
|            | Billing                                       | -   | ,    | Tache            | 054k          | L31988Q0759X  | cloudlink-daemon .<br>os4k-assistant .<br>os4k-csta .                | V11_R0.22.2 | Unlicensed | Not indicated |    |             |               |
| •<br>*     | Support<br>OpenScape 4K                       | ÷   |      | Kamala           | os4k          | L31988Q0758X  | cloudlink-daemon ,<br>os4k-assistant ,<br>os4k-csta ,<br>os4k-csta , | V11_R0.22.2 | Unlicensed | Not Indicated |    |             |               |
| ſ          |                                               | ~   |      |                  |               |               | 0.000                                                                |             |            |               |    |             | <u>~</u><br>≦ |
|            | Applications                                  |     |      |                  |               |               |                                                                      |             |            |               |    |             | NalkThru      |
|            |                                               |     |      |                  |               |               |                                                                      |             |            |               |    |             |               |
|            |                                               |     |      |                  |               |               |                                                                      |             |            |               |    |             |               |
|            |                                               |     |      |                  |               |               |                                                                      |             |            |               |    |             |               |
|            |                                               |     |      |                  |               |               |                                                                      |             |            |               |    |             |               |
| 8          | apport Legal EN (US)<br>© 2025 Mitel Networks | ) ~ |      |                  |               |               |                                                                      |             |            |               |    |             |               |

Check in **CloudLink >OpenScape 4K> System Inventory>Applications** the inventory of the needed PBXs required for the integration .

# 6.3 OpenScape 4000 Assistant connectivity to CloudLink

This integration enables the provisioning of OS4K users in Zoom.

By default Assistant Zoom PSI uses System Proxy Settings. Once Platform System Proxy Settings are properly configured and CloudLink Daemon is activated, Assistant Zoom PSI will be automatically connected to CloudLink. The following settings are necessary only if a different proxy is needed for Assistant Zoom PSI.

#### Prerequisites

Adequate administrative permissions.

CloudLink requires an internet connection. Set up a proxy for CloudLink only if necessary. By default, platform proxy settings are used.

Cloudlink must be enabled on the OS4K Platform.

For an overview of the CloudLink Daemon and information on its user interface, refer to the CloudLink Daemon Solution Guide.

#### Step by Step

- 1) Login in to OpenScape 4000 Assistant.
- 2) In the navigation tree, under the Configurations Management click Zoom PSI
- Click on Settings >Configuration to set up the proxy settings. If not needed, leave it as default and skip steps 4 and 5.
- 4) Configure the Hostname and port.

In case proxy setup is with authentication, add the relevant information for **proxy username** and **proxy password**.

5) Click on Set proxy.

The CloudLink connection becomes active (green) when the CloudLink daemon is enabled. And internet connectivity between Assistant and Cloudlink is stable.

**NOTICE:** Please note that it might take a few seconds for the button to be green after enabling it.

| CloudLink reachable                 | Proxy Settings |
|-------------------------------------|----------------|
| ▼ Settings                          | Hostname       |
| Configuration                       | os4kpit        |
| Data synchronization                | Port 3128      |
| <ul> <li>Data operations</li> </ul> | Authenticate   |
| Import CSV                          | Set proxy      |
| User data                           |                |

#### Next steps

The CSTA Proxy must be connected to the **Cloudlink** profile and active and the application link should be connected (green). You can check it from **OpenScape Assistant ->Expert Mode-> CSTA** as shown

|        | Uni<br>Assist | fy OpenScape 4000                                                  |                           |   |                      |                    |                              |              |
|--------|---------------|--------------------------------------------------------------------|---------------------------|---|----------------------|--------------------|------------------------------|--------------|
|        | 6             | Search application                                                 | Connectivity Adapters     |   | Connectivity Adapter | Status             | Application @ Port           | Action       |
|        | =             | <ul> <li>Software Management</li> <li>Access Management</li> </ul> | Tracing                   |   | ASC                  | Stopped            | 👔 ASC @ 2298 🖊 🗵             | o <b>•</b> = |
|        | -<br>☆        | > Utilities                                                        | Applications     Settings | + | Profile : ASC OND    |                    | Add new application          | (s) 🕸 =      |
|        |               | Expert Mode                                                        |                           | + | CloudLink_CSTAProxy  | ConnectedAndActive | CloudLink_CSTAProxy @ 8290 🖍 | • =          |
| below. |               | <ul> <li>Signalling &amp; Payload Encryption<br/>CSTA</li> </ul>   |                           |   | Profile : CloudLink  |                    | ■ 1040 @ 1040 ✔ Ø            |              |

# 6.4 Connecting OpenScape SBC with CloudLink

OpenScape SBC hosts its own instance of CloudLink Daemon which needs to be enabled and connected to CloudLink.

For OpenScape SBC, CloudLink also serves as the platform for transmitting mobile push notification requests to the Zoom Service.

#### Prerequisites

Adequate administrative permissions.

SBC has internet connectivity.

To connect OpenScape SBC to CloudLink:

#### Step by Step

- 1) Log in to the OpenScape SBC Management Platform.
- 2) Navigate to the **System > Settings** tab.
- 3) Locate the CloudLink section.
- 4) To enable the SBC-CloudLink connection, check the **Enable CloudLink Service** checkbox.

| 🖶 sbc01 - System - Google Chrome                                                                                      | - |    | $\times$ |
|----------------------------------------------------------------------------------------------------|---|----|----------|
| Not secure     https://10.180.0.4/systemConfiguration.html?tabId=systemTab                                            |   |    |          |
| System                                                                                                    |   | (  | ি 🕐      |
| Select OK to temporarily store changes. Make your changes permanent by selecting 'Apply Changes' on the General page. |   |    |          |
| Settings License Branding                                                                                             |   |    |          |
| General                                                                                                    |   |    | ?        |
| SBC Mode Centralized SBC                                                                                              |   |    |          |
| Hostname sbc01                                                                                                    |   |    |          |
| Domain name ucaasft mitel.com                                                                                         |   |    |          |
| Administration                                                                                                    |   |    | 0        |
| Session expiry timer 2 hours                                                                                          |   |    |          |
| Default language English                                                                                              |   |    |          |
| Watchdog Configuration                                                                                                |   |    | 0        |
| Watchdog expiry timer Watchdog Information                                                                            |   |    |          |
| Watchdog expiry timer 1 min                                                                                           |   |    |          |
| Cloudlink                                                                                                    |   |    | ?        |
| Cable Cloudlink Service Restart Cloudlink Service                                                                     |   |    |          |
|                                                                                                    |   |    |          |
|                                                                                                    |   |    |          |
|                                                                                                    |   |    |          |
|                                                                                                    |   |    |          |
|                                                                                                    | C | кс | ancel    |
|                                                                                                    |   |    |          |

#### 5) Click OK.

On the main page, the SBC Dashboard displays the CloudLink status.

| OpenScape Ses                                                | sion Border Controller                                                                                                    | Product name Unify OpenS   |
|--------------------------------------------------------------|----------------------------------------------------------------------------------------------------|----------------------------|
| Administration  System                                       | General - sbc01 () SBC appregated information and data.                                                                                                    |                            |
| Network/Net Services                                         | Alarms                                                                                                    |                            |
| Features                                                     | Alarm summary: Critical: 0 📕 Major: 0 📕 Minor: 0 📕 Show alarm details                                                                                                    |                            |
| <ul> <li>Security</li> <li>Diagnostics &amp; logs</li> </ul> | System Status (> ?) System Info                                                                                                    |                            |
| <ul> <li>Maintenance</li> </ul>                              | Branch mode Centralized SBC Auto refresh timer 20 seconds  CPU Coperational state                                                                                                    | 3 %                        |
|                                                              | Disk<br>System uptime 3 days 54 min<br>Hardware type IBM x3250<br>Hostname sbc01                                                                                                    | 2 % - 250 Gb               |
|                                                              | Services status         Show         Registered subscribers         Show         Software Info-<br>Software version         Software version         Software version         Software version         Software Partition information           Denial of Service Mitigation         Show         SIP Loadbalancer status         Show         Show | V11 R2.01.00 Active Backup |
|                                                              | Cloudlink status Running Not connected                                                                                                    |                            |

Figure 1:

 To activate the SBC-CloudLink connection information, click Show next to the CloudLink panel item.

The CloudLink Daemon window pops up. By default, CloudLink is disconnected.

- 7) Click Link to CloudLink to connect to the CloudLink server.
- 8) Enter your credentials in the sign-in pop-up window and click **Next**. The CloudLink Daemon window displays the connection details.

**NOTICE:** Upon a successful connection, an inventory report is generated and refreshed approximately every 30 minutes.

- 9) Optionally, to configure tunnels and enable the SBC UI within CloudLink:
  - a) In the **Tunnels** section of the CloudLink Daemon, click **Start** next to the OpenScape SBC component.
  - b) Click Yes to confirm.
- **10)** Optionally, you can view system information and launch a remote SBC configuration:
  - a) From the CloudLink left-hand menu, click the **System Inventory** dropdown to expand it.
  - b) To view the SBC(s) connected to CloudLink, select Platforms.
  - c) To perform a remote SBC server configuration, select **Applications**, then click **Launch**.

**NOTICE:** The **Launch** button becomes active only after the tunnel has been successfully established.

**11)** To disconnect from CloudLink, click **Disconnect from CloudLink** in the main CloudLink window.

# 7 Provisioning Users

Integration between the CloudLink tenant and the Zoom tenant is established through a process that links the two accounts. On one side, there is the CloudLink tenant or account, and on the other, a corresponding Zoom tenant or account. These two accounts are interconnected via a configuration process performed through CloudLink. This chapter outlines the necessary steps for preparing and setting up OpenScape 4000 subscribers, as well as provisioning users, to ensure seamless integration with Zoom.

# 7.1 User provisioning in the Zoom tenant

This chapter describes how to add a new Zoom user, set up a new Zoom account, and configure the Zoom-Mitel Phone System Integration.

For more detailed information on managing Zoom users, including deactivating, unlinking, or deleting users from your account, as well as performing actions such as batch importing and user auto-activation, refer to the links below.

- Zoom-Mitel Phone System Integration support page
- Managing users
- · Deactivating, unlinking, or deleting users from your account
- Batch importing, exporting, or updating users on your Zoom account
- Auto activating added users
- User Management API's

Zoom single sign-on configuration allows your Zoom users to log in to Zoom using their company credentials.

To configure Zoom single sign-on (SSO), refer to the links below:

- Quick start guide for single sign-on (SSO)
- SSO with Active Directory
- Settings and Configuration for SSO

# 7.1.1 Adding a new Zoom user

An account owner or admin can add users to their account in several ways. This section describes how to add a single new Zoom User, or multiple users by entering their email addresses. To add multiple users, you can also Import a CSV file, use REST API to provision users, or set up SSO via sML or Identity SP.

#### Prerequisites

#### NOTICE:

It is also possible to import and export users as .csv file here. You can use the exported csv file later to import it on OS4K Assistant.

You have a Zoom Business or Enterprise Zoom account.

You have obtained the necessary Zoom PSI license.

You are an administrator with the privilege to edit account settings.

You have created a dedicated service account (admin user) with a unique email address on your Zoom account portal, exclusively for the integration. For more information, see User Roles and Permissions on page 8.

#### Step by Step

- 1) Log in to the Zoom web portal.
- 2) Navigate to User Management > Users > Add Users.

| ZOOM Products Sol              | ations Resources Plans & Pricing                                                                               | Schedule | Join Host v | Web App 🗸 💄 |
|--------------------------------|----------------------------------------------------------------------------------------------------|----------|-------------|-------------|
| ADMIN                          | Users You have licenses <u>still available</u> to users. Assign license to users or manage your license count. |          |             | Document    |
| Dashboard<br>V User Management | Users Pending Advanced                                                                                         |          |             |             |
| Users<br>Groups                | Q Search Advanced Search ~                                                                                     | Import   | Export ~    | + Add Users |

3) In the Add Users pop-up window, enter the user's email address.

To add multiple users with the same settings, enter multiple email addresses separated by commas: , .

**NOTICE:** Email address is the unique cross-platform identifier for provisioning Zoom and CloudLink users.

- **4)** From the **Zoom Workplace** drop-down menu, select the available Zoom Workplace licenses to assign, such as Zoom Meetings.
- 5) Click Add.

The new user(s) will appear on the **Pending** tab of the **User Management** section.

New Zoom users will receive an activation email.

If a user already exists in Zoom, you will be prompted to accept the transfer of their account and be assigned to the new Zoom account owner.

#### Next steps

Activate the user(s) account.

After a user has activated the account it is possible to change the role to Admin if needed. It is not possible to create a user with role Admin.

Assign licenses to users. Before assigning a license to a phone user, ensure that automatic phone assignment for Zoom One licenses is disabled for your account. With automatic assignment disabled, you can proceed to assign licenses to the phone user(s). For more information, refer to How to assign Zoom licenses.

# 7.1.2 Setting up the Zoom account from invitation

#### Prerequisites

You have received an email invitation from **no-reply@zoom.us** to set up your Zoom account.

**NOTICE:** Remember to check your junk or spam folder if you can't find the invitation email in your inbox.

#### Step by Step

- 1) Open the email and click Activate your Zoom Account.
- 2) On the Activate Your Account screen, enter the following details:
  - a) First Name
  - b) Last Name
  - c) Password
- 3) Click Continue.

The Zoom user account is activated. In the Zoom Web Portal, the new user(s) will now appear under the **Users** tab of the **User Management** section.

To recover a disabled, inactive or locked account, refer to the official Zoom support page.

# 7.1.3 Configuring Zoom Phone System Integration

#### 7.1.3.1 Configuring Phone System Integration settings

As an administrator, you can set up users for the Zoom-OS4K integration.

#### Prerequisites

You have a Zoom account, Business or Enterprise.

You are an Account Owner or Admin with a Role for managing Users, Phone System Integration, and Zoom Phone.

You have added Zoom users and assigned licenses to them.

#### Step by Step

- 1) Log in to the Zoom Admin Portal.
- 2) Navigate to Account Management > Phone System Integration.
- 3) Go to the **Settings** tab.
- 4) In the Integrated calling on Zoom mobile area, click the Allow use the integrated phone system to phone call on Zoom mobile client toggle to enable it.

#### NOTICE:

Ensure that this setting is always enabled. For more information, refer to Configuring the Zoom-Mitel PSI integration.

### 7.1.3.2 Adding Zoom users to the Mitel integration

As an administrator, you can set up users for the Zoom-OS4K integration.

#### Prerequisites

You have a Zoom account, Business or Enterprise.

You are an Account Owner or Admin with a Role for managing Users, Phone System Integration, and Zoom Phone.

You have added Zoom users and assigned licenses to them. **Zoom user** accounts are activated.

#### Step by Step

- 1) Log in to the Zoom Admin Portal.
- 2) Navigate to Account Management > Phone System Integration.

The Integrated users tab is displayed.

3) Click Add users.

The Add users window pops up.

4) Select the user(s) you want to activate.

#### NOTICE:

You can add a maximum of 50 users at a time.

Ensure that the email address of the user(s) you add matches the email address that was used while creating the Zoom user and the assigned license.

5) Click Add.

The new user(s) will be added under the **Integrated Users** tab with the status **Pending SIP credential**.

This status will be updated once the OS4K subscriber-Zoom user integration is completed.

To add non-Zoom users to Zoom directory, refer to the Creating a shared directory of external contacts page.

To import users with a CSV file, refer to Zoom-Mitel Phone System Integration support page.

# 7.2 OpenScape 4000 Provisioning: Configuration Guidelines

Before beginning the OpenScape 4000 provisioning process, ensure that the following prerequisites are met.

#### Prerequisites

- · Adequate administrative permissions.
- OpenScape 4000 Assistant is connected to CloudLink Daemon, as described in OpenScape 4000 Assistant connectivity to CloudLink on page 22.

#### **Provisioning Users**

- Zoom users have been configured in the Zoom tenant, as described in User provisioning in the Zoom tenant on page 26 and have Phone System Integration enabled.
- The OpenScape 4000 SIP-UFIP phone requires mandatory email configuration, voice mail configuration and authentication.
- The OpenScape 4000 must have configured a valid system number (AMO ANUM and ANSU).
- Ensure that the email address matches the email address that was used while creating the Zoom user and the Cloudlink user and the assigned license. Once configured, you cannot edit the **Email** of a user. Each user is assigned a unique email address that is used as identifier.
- The Email must be assigned to an OS4K subscriber:
  - Via AMO PERSI: CHANGE-PERSI:EMAIL, <STNO>, "<em@il.address>";
  - Via the OpenScape 4000 Assistant > Configuration Management > Station > Basic 3 tab.

| Assistant> - Station - Configuration Management - 10.180.0.149                                                                                                    |  |          |           |
|----------------------------------------------------------------------------------------------------|--|----------|-----------|
| Unify OpenScape 4000                                                                                                    |  |          |           |
| Station                                                                                                    |  | <u>n</u> | $2 \ge 3$ |
| Object Edit View Action Scheduled Batch Extras                                                                                                    |  |          | Help      |
| View: 🚫 Search Criteria 🔕 Object 🗋 Object List                                                                                                    |  |          |           |
| Sation No.: [2709 5 PEN; [-20-1-61 5 UTU Loosten: 5 Decise Combination: [PFP 5                                                                                                    |  |          |           |
| Sasterni: SYS1 🗉 III VIR active: Virtual Node ID: 1-1-622 🗉 Access Code: 1622 Device Family: UFIP 🗉                                                                                                    |  |          |           |
| Domain: DOMAIN 2 Location Code: In Service: Jres 2                                                                                                    |  |          |           |
| Remark: <u>Stabus:</u> TRS                                                                                                    |  |          |           |
| Connection Type: 192 El Board present                                                                                                    |  |          |           |
| Basir 1 Basir 2 Basir 2 Basir |  |          |           |
| event leave                                                                                                    |  |          | - 1       |
| n reserve La gouge - permanente - Temporary Station:                                                                                                    |  |          |           |
| Destrution System:                                                                                                    |  |          |           |
| Cal Logging: All E Temporary Line                                                                                                    |  |          |           |
| API Protocol Class: E Local ID Number                                                                                                    |  |          |           |
| ACK State between DPS and Announcement:                                                                                                    |  |          |           |
| Off-Premise Connection Type:                                                                                                    |  |          |           |
| Debyed CFW on busy     Temporary LN:                                                                                                    |  |          |           |
| Biling Acct : Cempony Emergency Number :                                                                                                    |  |          | - 11      |
| Trace malidous call Level of Charge Pulses:                                                                                                    |  |          |           |
| Asynchronous Timer: Type of Charge Pulses: 5                                                                                                    |  |          |           |
| Music on Hold: 0 Primary Rate Interface                                                                                                    |  |          | - 1       |
| Extended BUS     Public Number:                                                                                                    |  |          |           |
| B-Channel Idle Pattern: Public Name:                                                                                                    |  |          |           |
| Display Mode:                                                                                                    |  |          |           |
| MLPP Service Domain: Type of Number (TON):                                                                                                    |  |          |           |
| Cluster ID: International Number: 4026210212709                                                                                                    |  |          |           |
| Coder Type:   ferebly to be used : Email Address: 0946.12299@mtettest.com                                                                                                    |  |          |           |
| Sim Net/Own/ID     Smart Card Access Application ID:     Demonstration                                                                                                    |  |          |           |
| Models user feature activation for application     Models user feature activation for application                                                                                                    |  |          |           |
| The Use Secure DMC                                                                                                    |  |          |           |
|                                                                                                    |  |          |           |

#### NOTICE:

The Public SBC IP address (IP advertised to Zoom for SIP client registration) must be assigned under: CHANGE-ZANDE: TYPE=OSMO, SBCADDR1=<SIP\_IP\_ADDR>, PORT1=<PORT\_NO>; or via Assistant > Configuration Management > Network > System > OSMO.

Each SIP/UFIP subscriber must have assigned a voicemail (a dummy one in case voicemail feature is not used) and full digest authentication:CHANGE-SBCSU:STNO=<STNO>,OPT=OPTI, PMIDX=<PM\_IDX>, IPPASSW="<IP\_PW>", US

PMIDX has to point to a corresponding route, even if dummy:ADD-RICHT:MODE=PM,IDX=<PM IDX>,SAN=<VM NO>,STYPE=OTHER;

Since E164 numbering is used in relation to Zoom, KNDEF must be configured accordingly.

Zoom connectivity requires DMC/SMP to be active on SIP gateways: CHANGE-CGWB:MTYPE=CGW, LTU=17, SLOT=2, TYPE=DMCDATA, DMCCONN=<DMC\_CONN\_NU and SIP subscribers: CHA-SDAT:<STNO>, ATTRIBUT, DMCALLWD;

# 7.2.1 Integrating OpenScape 4000 subscribers with Zoom Users

Users provisioning is done in OpenScape 4000 Assistant by an OpenScape 4000 administrator.

#### Prerequisites

General prerequisites regarding subscriber/system configuration mentioned in OpenScape 4000 Provisioning: Configuration Guidelines on page 29 are met.

To integrate OpenScape 4000 subscribers follow the next steps:

#### Step by Step

- 1) Log in to the OpenScape 4000 Assistant.
- 2) Click on the **Zoom PSI** navigation tab.
- 3) In the navigation tree, click on Data operations > User data.

A list of the existing Cloudlink users is displayed.

4) Click Add user to provision a new Zoom User.

The Add User window pops up, displaying the following fields:

- First Name: Enter the first name of the user.
- Last Name: Enter the last name of the user.
- **Email**: Enter a valid email address.

#### **IMPORTANT:**

Each user is assigned a unique email address that is used as identifier.

Ensure that the email address matches the email address that was used while creating the Zoom user and the assigned license and also the one configured in AMO PERSI (or Assistant CM) for the corresponding subscriber.

Once configured, you cannot edit the **Email** of a user.

- Click Save to save the settings. The OpenScape 4000 subscriber-Zoom user integration is created.
- 6) If the email address for a newly created user matches the email address configured for the OS4K subscriber, the **Update** button will be displayed under the **Action** column for that user. Click the **Update** button to update users one-by-one.

To update multiple users, click the **Update all** button under **Data operations>User data**.

Alternatively, you can synchronize data manually using the **Data synchronization** tab from OS4K to CloudLink or wait for the next scheduled synchronization. You can check and configure synchronization settings in the **Data synchronization** tab.

| Assistant> - Station - Configuration Management - 10.180.0.149                                                                                                    |                                                                                                    | - a ×                |
|----------------------------------------------------------------------------------------------------|----------------------------------------------------------------------------------------------------|----------------------|
| Unify OpenScape 4000                                                                                                    |                                                                                                    |                      |
| Station                                                                                                    |                                                                                                    | B 2 2 4              |
| Object Edit View Action Scheduled Batch Extras                                                                                                    |                                                                                                    | Help                 |
| Wew: 🔿 Search Griteria 🧧 Object 🔿 Object List                                                                                                    |                                                                                                    |                      |
| Station No.         [2270]         Image: Station No.         [228-1]         [228-1]         [228-1]         [228-1]         [228-1]         [228-1]         [228-1]         [228-1]         [228-1]         [228-1]         [228-1]         [228-1]         [228-1]         [228-1]         [228-1]         [228-1]         [228-1]         [228-1]         [228-1]         [228-1]         [228-1]         [228-1]         [228-1]         [228-1]         [228-1]         [228-1]         [228-1]         [228-1]         [228-1]         [228-1]         [228-1]         [228-1]         [228-1]         [228-1]         [228-1]         [228-1]         [228-1]         [228-1]         [228-1]         [228-1]         [228-1]         [228-1]         [228-1]         [228-1]         [228-1]         [228-1]         [228-1]         [228-1]         [228-1]         [228-1]         [228-1]         [228-1]         [228-1]         [228-1]         [228-1]         [228-1]         [228-1]         [228-1]         [228-1]         [228-1]         [228-1]         [228-1]         [228-1]         [228-1]         [228-1]         [228-1]         [228-1]         [228-1]         [228-1]         [228-1]         [228-1]         [228-1]         [228-1]         [228-1]         [228-1]         [228-1]         [228-1]         [228-1] </td <td>43 ≦ Utilizadori 5 Bonis Continues (PP 5<br/>7 ≅ Anna Cole: Devintande, PP 5<br/>Bonis Man Cole: Section 1 = 1 = 1 = 1 = 1 = 1 = 1 = 1 = 1 = 1</td> <td></td> | 43 ≦ Utilizadori 5 Bonis Continues (PP 5<br>7 ≅ Anna Cole: Devintande, PP 5<br>Bonis Man Cole: Section 1 = 1 = 1 = 1 = 1 = 1 = 1 = 1 = 1 = 1 |                      |
| Base 1         Base 2         Base 3         Base 2         Base 3         Base 3<                                                                                                    | Bits 2         Onder Yau Dies Heit Net Keinig Yrg Staten Dier, Heider Stift Subsider           Bits                                          |                      |
| NLPP Service Domain:                                                                                                    | Type of Mamber (TOR):                                                                                                    |                      |
| Cluster ID:                                                                                                    | International Number: 00020212201                                                                                                    |                      |
| Code: Type: G723 preferabl *                                                                                                    | EnalAddress or4.s2701BniteHest.com                                                                                                    |                      |
| Street Made Connection                                                                                                    | Smart Card Access Application ID:                                                                                                    |                      |
| United Contractor     Original Contractor     United     United                                                                                                    | Robe our finanz schedon fir addiction                                                                                                    |                      |
| Alternate Routing On Error                                                                                                    |                                                                                                    |                      |
| Schoolber Indextal elements in the first fill energy of COS:                                                                                                    |                                                                                                    |                      |
| - Second Harrow Contract Contract AP BIRCORES                                                                                                    |                                                                                                    |                      |
| ADDIT SEBICI                                                                                                    | H 4 1/ 1 F H Sm                                                                                                    | e Lecard riew Delete |

#### Next steps

In the Zoom **System Integration** menu area, under the **Integrated Users** list, the status and the information of the newly created Zoom user is updated.

#### IMPORTANT:

Editing or deleting Zoom configurations does not automatically impact the relevant Zoom user data. You must manually reprovision each Zoom user.

You can also import a list of users. For further information, please see: Integrating OpenScape 4000 subscribers with Zoom Users via CSV file import on page 32

#### 7.2.1.1 Integrating OpenScape 4000 subscribers with Zoom Users via CSV file import

Zoom PSI users must be created on the Zoom admin portal.

You must configure the OS4K subscriber(s) of your choice to enable them for Zoom connection.

#### Prerequisites

General prerequisites regarding subscriber/system configuration mentioned in OpenScape 4000 Provisioning: Configuration Guidelines on page 29 are met.

You can export the users from Zoom and importing the list in the OpenScape 4000 Assistant.

#### Step by Step

- 1) Log in Zoom.
- 2) Navigate to User management> Users.

- 3) Select the users you want to export.
- Click on Export. The users list will be downloaded in a .csv format.
- 5) Log in to the OpenScape 4000 Assistant.
- 6) Navigate to Configuration management> Zoom PSI.
- 7) Click on Data Operation > Import CSV to import the users to CloudLink.

#### NOTICE:

The export from Zoom contains all Zoom users, i.e. if you want to import only PSI users you have to select them individually.

8) Upload the .csv file and click **Import** 

| Search application                                                                                                    | Cloud ink reachable                 | Import CSV          |        |            |                       |   |         |   |
|----------------------------------------------------------------------------------------------------|-------------------------------------|---------------------|--------|------------|-----------------------|---|---------|---|
| > Software Management                                                                                                    | -                                   | Choose File No file | chosen | Import     |                       |   |         |   |
| > Access Management<br>> Utilities                                                                                                    | <ul> <li>Settings</li> </ul>        |                     |        |            |                       |   |         |   |
| > Base Administration                                                                                                    | Configuration                       | CSV data            |        |            |                       |   | Add all |   |
| > System Management                                                                                                    | Data synchronization                |                     |        |            |                       |   |         | _ |
| <ul> <li>Configuration Management</li> </ul>                                                                                                    |                                     | Action              |        | First name | 4 Last name           | 0 | Email   |   |
| > Network                                                                                                    | <ul> <li>Data operations</li> </ul> |                     |        | No. or and | the second front      |   |         |   |
| > Station                                                                                                    | Import CSV                          |                     |        | No has     | ing recently recently |   |         |   |
| > Tables                                                                                                    | Union data                          |                     |        |            |                       |   |         |   |
| > Groups                                                                                                    | Contra Casta                        |                     |        |            |                       |   |         |   |
|                                                                                                    |                                     |                     |        |            |                       |   |         |   |
| > Personal Data                                                                                                    |                                     |                     |        |            |                       |   |         |   |
| Personal Data     Least Cost Routing     OpenScape/HPath Inventory Management                                                                                                    |                                     |                     |        |            |                       |   |         |   |
| Personal Data     Least Cost Routing     OpanScape/HPath Inventory Management CHESE Wizard                                                                                                    |                                     |                     |        |            |                       |   |         |   |
| > Personal Data     > Least Cost Routing     > OpenScapeHPath Inventory     Management     CHESE Witzard     IPDA Witzard                                                                                                    |                                     |                     |        |            |                       |   |         |   |
| > Personal Data     > Least Cast Routing     > OperScape/HPath Inventory     Management     CHESE Witzerd     IPDA Witzerd     Scheduled Batch                                                                                                    |                                     |                     |        |            |                       |   |         |   |
| > Personal Data     > Least Cost Routing     > OperScape/HPath Inventory Management     CHESE Witzard     IPDA Witzard     Schedkale Batch     Session Log                                                                                                    |                                     |                     |        |            |                       |   |         |   |
| Personal Data     Seasa Data     Seasa Cast Routing     OpenSouPHath Insentory     Management     CHESE Witzard     Scheduled Batch     Session Leg     Usify Pione                                                                                                    |                                     |                     |        |            |                       |   |         |   |
| Personal Data     Personal Data     Personal Data     Data     Data     Data     Data     Data     Data     Data     Data     Data     Data     Personal     Data     Data     Dat |                                     |                     |        |            |                       |   |         |   |
| Personal Data     Leant Cast Resting     OparicGapeR Path Inventory Management     POLESE Wisco     POLY     POLY     POLY     Schedule Bath     Schedule Bath     Gastaion Log     Uaity Phone     Ues Settings     Zeom PB                                                                                                    |                                     |                     |        |            |                       |   |         |   |

- 9) Click on Data operation>User data to update a new user.
   You can also wait until the next data synchronization is scheduled. You can check and set the synchronizations in the Data synchronization tab.
- **10)** Scroll down to locate the **Zoom user** checkbox and click on it to edit or delete it.

#### Next steps

**NOTICE:** Editing or deleting a user from OpenScape 4000 Assistant does not affect the ZoomPSI account. The user will remain active in Zoom until manually removed/edited by an administrator.

# 8 Monitoring and Troubleshooting Zoom Integration in Mitel CloudLink Admin Portal

# 8.1 Viewing the Zoom integration status

Once the Zoom integration is added to a customer account, you can check its status to ensure it is set up properly. The Zoom integration can have one of the following statuses:

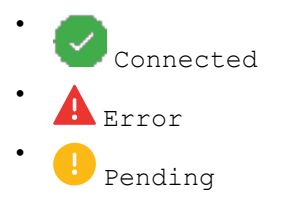

#### Viewing a summary of the Zoom integration status

To view a summary of the Zoom integration status, follow the steps below:

- 1) Access the Integrations panel from the Accounts Information page or from the Integrations & Apps option.
- 2) In the **Integrations** panel, locate the **Zoom** integration. Check the status icon and message next to it.

贷 🔵

| Zoom                                                       |                       |
|------------------------------------------------------------|-----------------------|
| <ul> <li>Integration is properly configured and</li> </ul> | working.              |
| View current state to troubleshoot                         | <u>Status summary</u> |

The icon indicates the current status of the integration, while the status message provides additional information about the overall status.

#### Viewing detailed information about the Zoom integration status

For a more in-depth view of the Zoom integration status, especially for troubleshooting, you can one of the following:

- Click Status summary next to the Zoom integration in the Integrations panel.
- Navigate to Support > Zoom.

You can then view detailed information about the Zoom integration status, including the following:

- **OAuth status**: Displays the OAuth authorization status (Authorized, Failed), indicating whether the Zoom OAuth token is valid, expired, or needs re-authorization. If the OAuth status is Failed, error messages associated with the most recent OAuth failure will also be displayed below the status.
- Integration status: Indicates the current status of the Zoom integration (Connected, Error, or Pending).
- **Sync status**: Indicates the synchronization status between CloudLink and Zoom. If the last sync was unsuccessful, error messages associated with the most recent failed sync attempt will also be displayed below the status.

• Last successful sync: Date and time of the last successful synchronization between CloudLink and Zoom.

The following image shows an example of detailed information about the Zoom integration status when the integration is set up properly.

| Zoom Integration Status  |                                     |  |  |  |  |
|--------------------------|-------------------------------------|--|--|--|--|
| The current state of the | integration with the Zoom platform. |  |  |  |  |
| Integration status:      |                                     |  |  |  |  |
| Sync status:             | Successful                          |  |  |  |  |
| Last successful sync:    | 1/31/2025, 6:02:55 PM               |  |  |  |  |
|                          |                                     |  |  |  |  |
|                          | Done                                |  |  |  |  |

The following image shows an example of detailed information about the Zoom integration status when the integration is not set up properly.

| Zoom Integratio                                 | Zoom Integration Status                                                                                                    |  |  |  |  |
|-------------------------------------------------|----------------------------------------------------------------------------------------------------|--|--|--|--|
| The current state of the                        | integration with the Zoom platform.                                                                                                    |  |  |  |  |
| OAuth status:<br>Details:                       | Failed<br>Zoom(GET /v2/users): ZoomAuthService.refreshAuthCredentials =><br>Error refreshing Zoom PSI user: failed to post auth resource:<br>InvalidRequest                                                             |  |  |  |  |
| Integration status:<br>Sync status:<br>Details: | <ul> <li>Connected</li> <li>Failed</li> <li>Zoom(GET /v2/users): ZoomAuthService.refreshAuthCredentials =&gt;</li> <li>Error refreshing Zoom PSI user: failed to post auth resource:</li> <li>InvalidRequest</li> </ul> |  |  |  |  |
| Last successful sync:                           | 2025-01-27, 1:46:31 p.m.                                                                                                    |  |  |  |  |
|                                                 | Done                                                                                                    |  |  |  |  |

In the second example, as shown in the details section below the failed **OAuth status** and **Sync status**, an error occurred while attempting to obtain a new refresh token from Zoom. To resolve this, a Mitel Partner or Account Admin will need to reauthorize the Zoom integration.

#### **Refreshing the Zoom integration status**

To refresh the Zoom integration status, follow the steps below:

- 1) Navigate to Support > Zoom.
- 2) In the Status tab, click Refresh.

# 8.2 Generating a user comparison report

The User Comparison Report analyzes user data across multiple systems to identify inconsistencies. It consolidates user information from four sources, using the email address as the unique identifier:

- CloudLink User Database (CL User DB)
- Service Delivery License Database
- Zoom User List
- Zoom Phone List

The User Comparison Report helps identify mismatches and missing data that may impact the proper provisioning of services.

You can generate and download a report comparing users' information between Zoom and CloudLink.

#### Step by Step

- 1) Log in to Mitel Administration as an Account Admin.
- 2) Click Support > Zoom from the left main menu.

The **Zoom Sync & Provisioning Errors** page of the customer account opens.

- 3) Select the User Comparison Report tab.
- 4) Click Generate to compare users' information between Zoom and CloudLink.

The system initiates an asynchronous request for generating the report.

A report is generated in a csv format.

5) Click Download next to the csv file.

The User Comparison Report contains the following information:

| Field              | Description                                                             |
|--------------------|-------------------------------------------------------------------------|
| email              | The primary identifier.                                                 |
| name               | User's display name.                                                    |
| clUserId           | The user's ID in CloudLink (if found).                                  |
| licenses           | Assigned licenses (e.g., ["ZoomPSI"]).                                  |
| zmUserId           | The user's ID in Zoom (if found).                                       |
| zmUserStatus       | The current status of the user in Zoom (active, inactive, pending).     |
| zmSipPhoneId       | The ID of the user's assigned Zoom desktop client SIP phone (if found). |
| zmSipPhoneNumber   | The assigned Zoom desktop client SIP phone number.                      |
| zmSipPhoneMobileId | The ID of the user's assigned Zoom mobile SIP phone (if found).         |

# Monitoring and Troubleshooting Zoom Integration in Mitel CloudLink Admin Portal

Troubleshooting common issues identified in the User Comparison Report

| Field                  | Description                            |  |
|------------------------|----------------------------------------|--|
| zmSipPhoneMobileNumber | The assigned Zoom mobile phone number. |  |
| issues                 | A list of identified inconsistencies.  |  |

# 8.3 Troubleshooting common issues identified in the User Comparison Report

If any issue is identified in the User Comparison Report, it is recorded in the issue column of the User Comparison Report.

| Issue                  | Cause                                                               | Resolution                                                                                                    |
|------------------------|---------------------------------------------------------------------|----------------------------------------------------------------------------------------------------|
| CloudLinkUserNotFound  | The user is not found in the CloudLink User Database.               | Ensure the user is provisioned in CloudLink. Verify that their email address is correct.                                                |
| ZoomUserNotFound       | The user does not exist in Zoom.                                    | Confirm that the user has been<br>added to the Zoom tenant. Verify<br>the email address that is used.                                   |
| ZoomSipPhoneNotFound   | The user does not have a Zoom<br>SIP phone assigned.                | Assign a SIP phone to the user in the Zoom Admin Portal.                                                                                |
| ZoomUserStatusInactive | The user's Zoom status is inactive.                                 | Reactivate the user in the Zoom<br>Admin Portal.                                                                                        |
| ZoomUserStatusPending  | The user's Zoom status is pending activation.                       | Ensure the user completes the activation process by following the Zoom invite email.                                                    |
| NoCIZoomPsiLicense     | The user does not have the required "ZoomPSI" license in CloudLink. | Assign the "ZoomPSI" license<br>to the user in the management<br>Portal. If this issue is detected,<br>no further checks are performed. |

Below are the potential issues and the recommended resolution:

#### Steps to Validate and Fix Issues

- 1) Open the User Comparison Report.
- 2) Locate users with issues in the issues column.
- 3) Identify the corresponding inconsistency from the list above.
- 4) Follow the resolution steps for each detected issue.
- 5) After making corrections, regenerate the report to verify the fixes.

If the issues persist after resolving them, contact the appropriate system administrator for further investigation.

**NOTICE:** If a user does not have a "ZoomPSI" license, no further checks are performed.

**NOTICE:** Email addresses must match exactly across all sources for proper data joining.

# 8.4 Viewing the Event History table (Zoom integration)

The Event History provides insight to Mitel Partners and Account Admins regarding events that occurred within an account with Zoom integration.

#### Prerequisites

The Zoom-CloudLink integration is complete.

You have added Zoom PSI users.

#### Step by Step

- 1) Log in to the Mitel Administration.
- 2) Navigate to Support > Zoom.
- 3) Select the Event History tab.
- 4) Click Copy to copy the event details of the following tabs:

The **Event Details** window pops up, displaying Zoom tenant details such as the Event ID number.

You can select any of the following tabs to view the related Zoom tenant information:

- Core details
- Properties Changed
- Extra Details
- Log tags
- 5) Click **Export** to export all data in a csv format.

#### NOTICE:

Actions performed in Mitel Administration (MA) will only appear in the **Event History** after a 24-hour delay. This delay is expected and does not indicate a failure or issue with the action itself.

# 9 Configuring OpenScape SBC

This chapter outlines the configuration of OpenScape SBC for interworking with Zoom Direct Routing. Once OS4K is configured, you can use the SBC to route calls, secure communication, and manage traffic to Zoom Phone.

**IMPORTANT:** Initial releases of Open Scape SBC for Zoom DO NOT require a Zoom PSI license. However, this license will be required for future releases. During this transition, Open Scape SBC Zoom licenses will NOT BE NEEDED as part of the Zoom subscription.

The OpenScape SBC will be configured with the connection to OpenScape 4000 and Zoom Phone System.

As an example:

#### Table 1: Zoom IPs Table

| Items               | Example             |
|---------------------|---------------------|
| SBC Core (LAN) IP   | 10.180.0.4          |
| SBC Access (WAN) IP | 10.181.181.147      |
| SBC Public FQDN     | sbc01.athdrlabs.xyz |

Mitel OpenScape SBC installation and administration documentation can be found on the Unify customer documentation site.

# 9.1 Configuring Network settings

- 1) Log in to the OpenScape SBC Management Platform.
- 2) Navigate to Administration > Network/Net Services > Settings.

| OpenScape Se.<br>Management Portal                         | ssion Border (                         | Controller            |                          |            |     |
|------------------------------------------------------------|----------------------------------------|-----------------------|--------------------------|------------|-----|
| Administration                                             | General - OSS                          |                       |                          |            |     |
| ► System                                                   | <ol> <li>SBC aggregated inf</li> </ol> | formation and data.   |                          |            |     |
| <ul> <li>Network/Net Services</li> <li>Settings</li> </ul> | Alarms                                 |                       |                          |            |     |
| DNS<br>NTP                                                 | Alarm summary: Critic                  | al: 0 📕 Major: 1 📕 Mi | nor: 0 🧧 Show alarm det  | tails      |     |
| Traffic Shaping                                            | System Status                          |                       |                          |            | ୍ ଡ |
| QoS                                                        | Development                            | 0                     | the second second second | 00         |     |
| ► VoIP                                                     | Branch mode                            | Centralized SBC       | Auto refresh timer       | 30 seconds | ~   |
| Features                                                   | Operational state                      | normal                |                          |            |     |

The **Network/Net Services** window pops up. By default, the **Settings** tab is displayed.

- Locate the Interface Configuration > Core Realm Configuration area and click Add.
  - a) Configure the following:
    - a) IP address: Enter the SBC IP address.
    - b) Subnet mask: Enter the subnet mask value.
    - c) SIP-UDP: Configure port number as 5060.
    - d) SIP-TCP: Configure port number as 5060.
    - e) SIP-TLS: Configure port number as 5061.

| d Delet | Add     |                                                                                                    |                       |               |            |           |                |           |
|---------|---------|----------------------------------------------------------------------------------------------------|-----------------------|---------------|------------|-----------|----------------|-----------|
| SIP-TCF | SIP-UDP | Media                                                                                                    | Signaling             | Subnet mask   | IP address | Interface | Network ID     | Туре      |
| 5060    | 5060    | Image: A start and a start a start | <b>~</b>              | 255.255.248.0 | 10.180.0.4 | eth0      | Main-Core-IPv4 | Main IPv4 |
| 5       | 5060    |                                                                                                    | <ul> <li>✓</li> </ul> | 255.255.248.0 | 10.180.0.4 | eth0      | Main-Core-IPv4 | in IPv4   |
|         |         |                                                                                                    |                       |               |            |           |                |           |
|         |         |                                                                                                    |                       |               |            |           |                |           |
|         |         |                                                                                                    |                       |               |            |           |                |           |
|         |         |                                                                                                    |                       |               |            |           |                |           |

- 4) Locate the Access and Admin realm configuration area and click Add.
- 5) In the Network/Net Services pop-up, configure the following:
  - a) Type: Select Type as Main IPV4.
  - b) Network-ID: Configure network ID as Main-Access-IPv4.
  - c) IP address: Enter the SBC IP address associated with the public side of the network.
  - d) Subnet mask: Enter the subnet mask value.
  - e) SIP-UDP: Configure port number as 5060.
  - f) SIP-TCP: Configure port number as 5060.
  - g) SIP-TLS: Configure port number as 5061.
  - h) Map the **realm profile** for **core** and **access** interface as shown in the below screenshot.

| N | etwork/Net Servi  | ices      |                        |             |                  |                   |           |             |       |                |         |         |          |      |          |          |       |              |    |          | 0    |
|---|-------------------|-----------|------------------------|-------------|------------------|-------------------|-----------|-------------|-------|----------------|---------|---------|----------|------|----------|----------|-------|--------------|----|----------|------|
| 0 | Select OK to terr | nporarily | store changes. Make yo | ur changes  | ermanent by sele | ecting 'Apply Cha | inges' on | the General | page. |                |         |         |          |      |          |          |       |              |    |          |      |
| 1 | Settings DNS      |           | > Traffic Shaping      | QoS         |                  |                   |           |             |       |                |         |         |          |      |          |          |       |              |    |          |      |
|   |                   |           |                        |             |                  |                   |           |             |       |                |         |         |          |      |          |          |       |              |    |          | ^    |
|   | 4                 |           |                        |             |                  |                   |           |             |       |                |         |         |          |      |          |          |       |              |    | ) b      |      |
|   |                   |           |                        |             |                  |                   |           |             |       |                |         |         |          |      |          |          |       |              |    |          |      |
|   | Access and Admin  | n realm o | configuration          |             |                  |                   |           |             |       |                |         |         |          |      |          |          |       |              |    |          |      |
|   |                   |           |                        |             |                  |                   |           |             |       |                |         |         |          |      |          |          |       |              | Ad | d Delete |      |
|   |                   |           |                        |             |                  |                   |           |             |       |                |         |         |          |      |          | Messa    | ÷     |              |    |          |      |
|   |                   | Type      | Network II             | D Interface | IP address       | Subnet mask       | tag       | Signaling   | Media | SIP-UDP        | SIP-TCP | SIP-TLS | SIP-MTLS | MGCP | SIP serv | er limit | level | restriction  |    |          | ۰.   |
|   | Main              | IPv4      | Main-Access-IPv        | 4 eth1      | 10 181 181 147   | 255 255 255 0     | 0         |             |       | 5060           | 6060    | 5061    | 5161     | 2727 | A        | (sec)    | N/A   | Unrestricted |    |          |      |
|   |                   |           |                        |             |                  |                   |           |             |       |                |         |         |          |      |          |          |       |              |    |          |      |
|   |                   |           |                        |             |                  |                   |           |             |       |                |         |         |          |      |          |          |       |              |    |          |      |
|   |                   |           |                        |             |                  |                   |           |             |       |                |         |         |          |      |          |          |       |              |    |          |      |
|   |                   |           |                        |             |                  |                   |           |             |       |                |         |         |          |      |          |          |       |              |    | ~        |      |
|   | 4                 |           |                        |             |                  |                   |           |             |       |                |         |         |          |      |          |          |       |              |    | ,        |      |
|   |                   |           |                        |             |                  |                   |           |             |       |                |         |         |          |      |          |          |       |              |    |          | 17   |
| 5 | Realm Profile     |           |                        |             |                  |                   |           |             |       |                |         |         |          |      |          |          |       |              |    | U        | 4    |
|   |                   |           |                        |             |                  |                   |           |             |       |                |         |         |          |      |          |          |       |              | Ad | d Delete |      |
|   |                   |           | Realm profile          | Pooles      | Circulina na     | tunak ID          | Modia     | national ID |       | Conversed most | mark ID |         |          |      |          |          |       |              |    |          |      |
|   | M                 | lain-Cor  | e-Realm - ipv4         | core        | Main-C           | ore-IPv4          | Mair      | n-Core-IPv4 |       | crimate treat  |         |         |          |      |          |          |       |              |    |          |      |
|   | Mair              | n-Acces   | s-Realm - ipv4         | access      | Main-Acc         | ess-IPv4          | Main-A    | Access-IPv4 |       |                |         |         |          |      |          |          |       |              |    |          |      |
|   |                   |           |                        |             |                  |                   |           |             |       |                |         |         |          |      |          |          |       |              |    |          |      |
|   |                   |           |                        |             |                  |                   |           |             |       |                |         |         |          |      |          |          |       |              |    |          |      |
|   |                   |           |                        |             |                  |                   |           |             |       |                |         |         |          |      |          |          |       |              |    |          |      |
|   |                   |           |                        |             |                  |                   |           |             |       |                |         |         |          |      |          |          |       |              |    |          |      |
|   |                   |           |                        |             |                  |                   |           |             |       |                |         |         |          |      |          |          |       |              |    |          | orel |
|   |                   |           |                        |             |                  |                   |           |             |       |                |         |         |          |      |          |          |       |              |    |          |      |

#### NOTICE:

It is recommended to configure the PSI client to use **SIP**/ **TLS**. **UDP** and **TCP** are not recommended for remote subscribers. If **SIP/UDP** and **SIP/TCP** are not needed for other purposes, their values can be set to **0**.

For security reasons, the default **SIP/TLS** port (**5061**) should be changed to a custom port (e.g., **65061**).

You are redirected back to the Network/Net Services window.

- 6) Locate the Routing area to configure the default gateway address.
- 7) In the **Routing Configuration** section, click **Add** and add the static routes for core and access interface.
- 8) Click OK.
- 9) Click Apply Changes.

### 9.2 Configuring SIP Server

The SIP connectivity to OpenScape 4000 is configured in the **OSSBC Management Portal > VOIP** window.

- 1) Log in to the OpenScape SBC Management Platform.
- 2) Navigate to Administration > VoIP > Sip Server Settings.

| OpenScape Ses:<br>Management Portal | sion Border (          | Controller           |                        | Product name Unify Open | Scape SBC |
|-------------------------------------|------------------------|----------------------|------------------------|-------------------------|-----------|
| Administration                      | General - OSS          |                      |                        |                         |           |
| ► System                            | (i) SBC aggregated int | formation and data.  |                        |                         |           |
| Network/Net Services     VolP       | Alarms                 |                      |                        |                         |           |
| Sip Server Settings                 | Alarm summary: Crit    | ical: 0 📕 Major: 1 📕 | Minor: 0 Show alarm de | tails                   |           |
| Media                               | System Status          |                      |                        |                         |           |
| QoS Monitoring<br>Features          | Branch mode            | Centralized SBC      | Auto refresh timer     | 30 seconds V            |           |
| Security                            | Operational state      | normal               |                        |                         |           |
| Diagnostics & logs                  |                        |                      |                        |                         |           |
| Alarms                              |                        |                      |                        |                         |           |

The VOIP window pops up.

- 3) In the Sip Server Settings tab, enter the following:
  - a) Under General, from the Comm System Type drop-down menu, select Clustered.
  - b) Access the Clustered Node Servers section, then click Add :
    - Add the Group name
    - Add the Node name
    - Set the **Priority**
    - IP Address or FQDN: Enter the OpenScape 4000 IP address.
    - · Stick with CommServer: enabled
    - From the Transport drop-down menu, select TCP/TLS.
    - Port: Enter 5060/5061.

| (I) C-I |             |          |               | Males on shares    |                           | In the Channel on the | C              |  |        |
|---------|-------------|----------|---------------|--------------------|---------------------------|-----------------------|----------------|--|--------|
| U Selec | ci OK io ie | mporaniy | store changes | . Make your change | es permanent by selecting | Apply Changes on the  | e General page |  |        |
|         |             |          |               |                    |                           |                       |                |  | Add De |

- 4) Once the above parameters are set, click the OK button.
- 5) In the OS SBC main page, click the Apply Changes button.

# 9.3 Configuring Certificates

For secure communication with Zoom, a Trusted Certificate must be installed in OpenScape SBC.

Zoom Phone System Integration allows only TLS connections for SIP traffic from SBCs with a certificate signed by one of the Zoom-supported Certification Authorities.

A31003-S1100-S107-08-7620, 06/2025 OpenScape Solution Set V11, Zoom Phone System Integration (PSI) with Mitel OpenScape 4000 and Mitel OpenScape SBC , Solution Guide **41**  The certificate must have the SBC FQDN as the common name (CN) in the subject field. Certificates with a wildcard in the certificate Subject Alternate Name field conforming to RFC2818 are also supported.

For more information about the **Security considerations for the Zoom-Mitel integration** and Zoom certificate management, refer to the Zoom-Mitel PSI integration.

**NOTICE:** The list of trusted root authorities for Zoom services is maintained by Zoom and may change over time. Including static information from internal documents is not recommended due to potential changes without notice. Always rely on official Zoom documentation or support channels. For the most accurate and up-to-date information, users must contact Zoom Support directly. To contact Zoom Support, visit the Zoom Support Contact Page or reach out to your Zoom account representative.

For the OpenScape SBC TLS interconnection to Zoom, three files in 'pem' format are required from the Certification Authority:

• A certificate authority or certification authority (CA) certificate (for example, "ssl\_root\_with\_chain.pem").

The CA certificate contains a public key and the owner's identity, ensuring an entity can be trusted.

- · Server certificate for OSSBC (for example, "ServerCertificate.pem").
- OSSBC server certificate private key used for the CSR to CA (for example, "PrivateKey.pem").

The files above must be uploaded to OpenScape SBC for the TLS connection with the Zoom interface.

#### Prerequisites

Adequate administrative permissions.

Adequate knowledge of TLS certificate handling.

At least one OpenScape SBC is configured and in operation.

To configure Certificates:

- Navigate to OpenScape SBC Management Portal > Security > Denial of Service.
- In the Security pop-up, under the Dynamic Black List section, check the Process initial registration flag to enable it.
- 3) Click Ok.
- 4) Navigate to OpenScape SBC Management Portal > Security > General.

5) In the Security pop-up, under the Certificates section, click Certificate Management.

The **Certificate Management** window appears with the **General Configuration** tab displayed as default.

| OpenScape Session                                        | on Border Controller                                                                                                    | 1        | Product name I |
|----------------------------------------------------------|----------------------------------------------------------------------------------------------------|----------|----------------|
| Administration                                           | PoSS-Security - Google Chrome           ▲ Not secure         Https://10.70.16.25/security.html?tabld=generalTab                                                                                                    | <u> </u> |                |
| <ul> <li>System</li> <li>Network/Net Services</li> </ul> | Security                                                                                                    | 0        |                |
| ► VoIP<br>Features                                       | U Select CK to temporanly store changes. Make your changes permanent by selecting 'Apply Changes' on the General page.           General         Firewall         Message Rate Control         RADIUS         Tunnel Connections         Denial of Service Mitigation |          |                |
| General<br>Firewall                                      | Certificates                                                                                                    | 0        |                |
| Message Rate Control<br>RADIUS                           | Certificate management                                                                                                    |          |                |
| Tunnel Connections<br>Denial of Service                  | PKI Configuration                                                                                                    | (2)      |                |
| <ul> <li>Diagnostics &amp; logs</li> </ul>               | C Enable PN comparation                                                                                                    |          | \$ 6:18        |

6) Under the CA Certificate area, click Choose File and browse to select the CA certificates. Click Upload.

Under the **X.509 Certificate** area, click **Choose File** and browse to select the X.509 certificates. Click **Upload**.

| Certificates Upload                                                                                                    |                                                                                                    | Ð     |
|----------------------------------------------------------------------------------------------------|----------------------------------------------------------------------------------------------------|-------|
| CA Certificates                                                                                                    |                                                                                                    | 1     |
| Upload CA certificate file Choose File No file chosen                                                                                             | Upload                                                                                                    |       |
| CA certificates                                                                                                    |                                                                                                    |       |
| CA1 per<br>contreted-ca3crate.pert<br>Dig/Cent/Skal02711.5/95/4V2560202CA1-<br>OgLdsbdy_cetCA2Apert<br>Goldsbdy_secureCApert<br>serverCApert<br>- |                                                                                                    |       |
| X 509 Certificates                                                                                                    |                                                                                                    |       |
| Upload × 509 certificate file Choose File No file chosen                                                                                          | Uplead                                                                                                    | ļ     |
| ×509 certificates                                                                                                    |                                                                                                    |       |
| d84504cc73df5302.pem  Servercert.pem                                                                                                    |                                                                                                    |       |
|                                                                                                    |                                                                                                    |       |
| Key Files                                                                                                    |                                                                                                    |       |
| Ucload key file Choose File No file chosen                                                                                                    | d and a second second se | nel . |

- 7) Under the **Key Files** section, click **Choose File** and browse to select the OSSBC server certificate private key. Click **Upload**.
- 8) To create the Zoom certificate profile: In the **Certificate Management** popup, under the Certificate profiles area, click **Add**.

| Certificate Management                                                                                                  |                 |
|----------------------------------------------------------------------------------------------------|-----------------|
| ③ Select CK to temporarily store changes. Make your changes permanent by selecting 'Apply Changes' on the General page. |                 |
| System Certificate                                                                                                    | 0               |
| System TLS Centricate DSV Soldon 👻                                                                                      |                 |
| HTTPS certificate profile HTTPS System Default V                                                                        |                 |
| Media DTLS centricate profile 🗸 🗸                                                                                       |                 |
| IOS Push cetificate profile IOS Push Defaut 🗸                                                                           |                 |
| Android Push certificate profile   Android Push Default 💙                                                               |                 |
| Service API centricate profile Service API Default 🗸                                                                    |                 |
| Centicate Profiles                                                                                                    | 0               |
|                                                                                                    | Add Edit Delete |

- 9) Configure the following parameters:
  - a) Certificate profile name: Enter the name of the Zoom certificate profile.
  - b) From the Certificate service drop-down menu, select SIP-TLS.
  - c) From the Local server certificate file drop-down menu, select the certificate file.
  - d) From the Local CA file drop-down menu, select the CA certificate.
  - e) From the Local key file drop-down menu, select the private key file.
  - f) From the Certificate Verification drop-down menu, select None.
  - g) From the Minimum TLS version drop-down menu, select TLS1.2.

| Certificate Profile configura                                                                                                    | ation                                                                       |                       |      |   |   |   |
|----------------------------------------------------------------------------------------------------|-----------------------------------------------------------------------------|-----------------------|------|---|---|---|
| Certificate profile name                                                                                                    | Zoom BYOT                                                                   |                       |      |   |   |   |
| Certificate service                                                                                                    | SIP-TLS                                                                     | ~                     |      |   |   |   |
| Local client certificate file                                                                                                    |                                                                             | ~                     | Show |   |   |   |
| Local server certificate file                                                                                                    | ServerCertificate.pem                                                       | ~                     | Show |   |   |   |
| Local CA file                                                                                                    | ssl root with chain p                                                       | en 🗸                  | Show |   |   |   |
| Remote CA file                                                                                                    |                                                                             | ~                     | Show |   |   |   |
| Local key file                                                                                                    | PrivateKeymit nem                                                           | ~                     |      |   |   |   |
| EC param                                                                                                    | secp256r1                                                                   |                       |      |   |   |   |
| Attach to Config file                                                                                                    |                                                                             |                       |      |   |   |   |
| Validation                                                                                                    | -                                                                           | _                     | _    | _ | _ | _ |
| Renegotiation <ul> <li>Enforce TLS session r</li> </ul>                                                                                     | renegotiation                                                               | -                     | -    | - | - | - |
| TLS cossion renegation                                                                                                    | _                                                                           | 60                    |      |   |   |   |
| TEO Session renegotia                                                                                                    | ation interval (minutes)                                                    | 00                    |      |   |   |   |
| TLS version                                                                                                    | ation interval (minutes)                                                    | 00                    |      |   |   | _ |
| TLS version Minimum TLS version TL                                                                                                    | s V1.2                                                                      | •                     | -    |   | - | - |
| TLS version<br>Minimum TLS version TL<br>DTLS version                                                                                       | stion interval (minutes)                                                    | •                     |      |   | _ | _ |
| TLS version<br>Minimum TLS version TL<br>DTLS version<br>Minimum DTLS version                                                               | LS V1.2 V1.2                                                                | •                     | -    |   |   | _ |
| TLS version<br>Minimum TLS version TL<br>DTLS version<br>Minimum DTLS version                                                               | LS V1.2 VI.0                                                                | •                     |      |   |   |   |
| TLS version<br>Minimum TLS version TL<br>DTLS version<br>Minimum DTLS version (<br>Cipher Suites<br>Perfect Forward Secrecy (               | LS V1.2<br>DTLS V1.0<br>Preferred PFS                                       | <ul> <li>✓</li> </ul> |      |   |   |   |
| TLS version TLS version TLS version TL OTLS version Minimum DTLS version Cipher Suites Perfect Forward Secrecy Encryption                   | LS V1.2 V1.0<br>Preferred PFS<br>Preferred AES-128                          | ><br>><br>><br>>      |      |   |   |   |
| TLS version TLS version TLS version TL DTLS version Minimum DTLS version Cipher Suites Perfect Forward Secrecy Encryption Mode of Operation | LS V1.2<br>DTLS V1.0<br>Preferred PFS<br>Preferred AES-128<br>Preferred GCM |                       |      |   |   |   |
| TLS version TLS version TLS version TLS version TLS version TLS version Cipher Suites Perfect Forward Secrecy Encryption Mode of Operation  | LS V1.2<br>Preferred PFS<br>Preferred AES-128<br>Preferred GCM              |                       |      |   |   |   |
| TLS version TLS version TLS version TL DTLS version Minimum DTLS version Cipher Suites Perfect Forward Secrecy Encryption Mode of Operation | LS V1.2<br>DTLS V1.0<br>Preferred PFS<br>Preferred AES-128<br>Preferred GCM |                       |      |   |   |   |

- 10) Click OK.
- 11) Click OK in the Certificate Management window and in the Security window.
- 12) Click Apply Changes on the OpenScape SBC main page.

# 9.4 Configuring Media Profiles

In the **Media Profiles** settings, various SDP messages and audio (RTP) traffic parameters can be configured for the OpenScape SBC SIP endpoints to Zoom PSI and Unify OpenScape 4000.

# 9.4.1 Configuring the Codec Manipulation and Remote Subscribers

Certain codec configuration for audio is required for the OSSBC – Zoom PSI and OSSBC – SSP media profiles for the corresponding SIP trunks.

It is required to enable the codec configuration options first for the media profile setup.

1) Navigate to the OpenScape SBC Management Portal > Features window.

| OpenScape Se:<br>Management Portal                           | ssion Border          | Controller           |                       | Product name Unify OpenScape SBC |
|--------------------------------------------------------------|-----------------------|----------------------|-----------------------|----------------------------------|
| Administration                                               | General - OSS         |                      |                       |                                  |
| System                                                       | (i) SBC aggregated in | formation and data.  |                       |                                  |
| Network/Net Services                                         | Alarms                |                      |                       |                                  |
| VolP Features                                                | Alarm summary: Crit   | ical: 0 📕 Major: 1 📕 | Minor: 0 🧧 Show alarm | details                          |
| <ul> <li>Security</li> <li>Diagnostics &amp; logs</li> </ul> | System Status         |                      |                       |                                  |
| <ul> <li>Alarms</li> <li>Maintenance</li> </ul>              | Branch mode           | Centralized SBC      | Auto refresh timer    | 30 seconds v                     |
|                                                              | Operational state     | normal               |                       |                                  |

2) Check the following:

Enable Remote Subscribers checkbox.

Enable Codec Support for transcoding checkbox.

|   | Feat  | ures                                  |                                                                                 | ?      |
|---|-------|---------------------------------------|---------------------------------------------------------------------------------|--------|
|   | () s  | elect OK to temporarily store changes | . Make your changes permanent by selecting 'Apply Changes' on the General page. |        |
| 1 | Featu | res configuration                     |                                                                                 | ?      |
|   | 🗹 Ei  | nable Remote Subscribers              | Configure                                                                       |        |
|   | E     | nable Remote Endpoints                | Configure                                                                       |        |
|   | 🗹 E   | nable Codec Support for transcoding   | Configure                                                                       |        |
|   | E     | nable Sip Load Balancer               | Configure                                                                       |        |
|   | E     | nable Push Notification Service       | Configure                                                                       |        |
|   | E     | nable THIG                            |                                                                                 |        |
|   | E     | nable Standalone                      |                                                                                 |        |
|   |       |                                       |                                                                                 |        |
|   |       |                                       |                                                                                 |        |
|   |       |                                       |                                                                                 |        |
|   |       |                                       |                                                                                 |        |
|   |       |                                       |                                                                                 |        |
|   |       |                                       |                                                                                 |        |
|   |       |                                       |                                                                                 |        |
|   |       |                                       |                                                                                 |        |
|   |       |                                       | Ok                                                                              | Cancel |
|   |       |                                       |                                                                                 |        |

3) In the Features pop-up, check the Enable Codec Support for transcoding checkbox and click Configure.

**4)** In the **Codecs** window, you need to select the following codecs to be available for the media profiles (for example, transcoding, prioritization), as shown in the example below:

| G711U 8 kHz - 64 kbps  |                                                                                                    |                                                                                                    |
|------------------------|----------------------------------------------------------------------------------------------------|----------------------------------------------------------------------------------------------------|
| G722 8 kHz - 64 kbps   |                                                                                                    |                                                                                                    |
| G7221 16 kHz - 24Kbps  |                                                                                                    |                                                                                                    |
| G7221 16 kHz - 32Kbps  |                                                                                                    |                                                                                                    |
| G7221C 32 kHz - 24Kbps |                                                                                                    |                                                                                                    |
| G7221C 32 kHz - 32Kbps |                                                                                                    |                                                                                                    |
| G729 8 kHz - 8 kbps    |                                                                                                    |                                                                                                    |
| OPUS 48 kHz - Variable |                                                                                                    |                                                                                                    |
| iLBC 8 kHz - Variable  |                                                                                                    |                                                                                                    |
| iSAC 16 kHz - Variable |                                                                                                    |                                                                                                    |
|                        |                                                                                                    |                                                                                                    |
|                        |                                                                                                    |                                                                                                    |
|                        |                                                                                                    |                                                                                                    |
|                        | G711U 8 kHz - 64 kbps<br>G722 8 kHz - 64 kbps<br>G7221 16 kHz - 24Kbps<br>G7221 16 kHz - 32Kbps<br>G7221C 32 kHz - 32Kbps<br>G7221C 32 kHz - 32Kbps<br>G7221C 32 kHz - 32Kbps<br>G729 8 kHz - 8 kbps<br>OPUS 48 kHz - Variable<br>iLBC 8 kHz - Variable<br>iSAC 16 kHz - Variable | G711U 8 kHz - 64 kbps<br>G722 8 kHz - 64 kbps<br>G7221 16 kHz - 24Kbps<br>G7221 16 kHz - 32Kbps<br>G7221C 32 kHz - 32Kbps<br>G7221C 32 kHz - 32Kbps<br>G729 8 kHz - 8 kbps<br>OPUS 48 kHz - Variable<br>iLBC 8 kHz - Variable<br>ISAC 16 kHz - Variable |

- 5) Click OK.
- 6) Click Apply Changes.

### 9.4.1.1 Configuring Remote Subscribers

- 1) Log in to the OpenScape SBC Management Platform.
- 2) Navigate to the Administration > Features window.

| OpenScape Se<br>Management Portal                            | ession Border                                                               | Controller          |                    | Product name Unify OpenScape SBC |
|--------------------------------------------------------------|-----------------------------------------------------------------------------|---------------------|--------------------|----------------------------------|
| Administration                                               | General - OSS                                                               |                     |                    |                                  |
| System                                                       | () SBC aggregated in                                                        | formation and data. |                    |                                  |
| Network/Net Services Alarms                                  |                                                                             |                     |                    |                                  |
| Features                                                     | tures Alarm summary: Critical: 0 📕 Major: 1 📕 Minor: 0 📙 Show alarm details |                     |                    |                                  |
| <ul> <li>Security</li> <li>Diagnostics &amp; logs</li> </ul> | System Status                                                               |                     |                    |                                  |
| Alarms                                                       | Branch mode                                                                 | Centralized SBC     | Auto refresh timer | 30 seconds 🗸                     |
| Maintenance                                                  | Operational state                                                           | normal              |                    |                                  |

- 3) In the Features > Enable Remote Subscribers click Configure.
- 4) In the **Remote Subscribers** window, check the **Enable register throttling** checkbox to enable it.

5) Check the Enable register throttling for TLS checkbox to enable it.

| Remote Subscribers                                     |           |                                                                            | 0         |
|--------------------------------------------------------|-----------|----------------------------------------------------------------------------|-----------|
| <ol> <li>Select OK to temporarily store cha</li> </ol> | nges. Mak | e your changes permanent by selecting 'Apply Changes' on the General page. |           |
| General Settings                                       |           |                                                                            | 0         |
| Enable register throttling                             |           |                                                                            |           |
| Timer value towards subscriber - I                     | UDP (sec) | 60                                                                         |           |
| Enable register throttling for T                       | LS        | Timer value towards subscriber (sec) TCP/TLS 60                            |           |
| Maximum throttling timer threshold                     | d (sec)   | 1800                                                                       |           |
| Maximum registration expiry time (sec)                 | )         | 2678400                                                                    |           |
| Minimum registration interval (sec)                    |           | 300 Quarantine registration rate violators                                 |           |
|                                                        |           |                                                                            |           |
| Port Mapping TTL timer (hours)                         | 2         |                                                                            |           |
| Disable External Port Mapping                          |           |                                                                            |           |
| Core realm profile                                     | Main-Co   | re-Realm - ipv4 🗸                                                          |           |
| Access realm profile                                   | Main-Ac   | eess-Realm - ip 💙                                                          |           |
| INVITE No Answer timeout (msec)                        | 360000    |                                                                            |           |
| INVITE No Reply timeout (msec)                         | 3000      |                                                                            |           |
| Enable remap internal error code                       | 504       | V                                                                          |           |
| Insert Location Header                                 |           |                                                                            |           |
|                                                        |           |                                                                            |           |
| Open external firewall pinhole                         |           |                                                                            |           |
| Send RTP dummy packets                                 |           |                                                                            |           |
| Drop received RTP                                      |           |                                                                            |           |
| Dummy RTP to Core side                                 |           |                                                                            |           |
| Stream Delay (MS): 100                                 |           |                                                                            | OK Cancel |
|                                                        |           |                                                                            | Cancer    |

- 6) Set the Maximum registration expiry time to 2678400, otherwise Zoom mobile clients registration will be rejected. The parameter must be set as shown in the example below:
- 7) Click OK.
- 8) Click Apply Changes.

# 9.4.2 Configuring the Zoom Media Profile

The communication between the SBC and the Zoom Phone System is secured with SRTP.

- 1) Log in to the OpenScape SBC Management Platform.
- 2) Navigate to OSSBC Management Portal> VOIP > Media.

| OpenScape Ses                        | sion Border Co            | ontroller          |                           | Product name Unify OpenScape SBC |
|--------------------------------------|---------------------------|--------------------|---------------------------|----------------------------------|
| Management Portal                    |                           |                    |                           |                                  |
| Administration                       | General - OSS             |                    |                           |                                  |
| ► System                             | (i) SBC aggregated inform | nation and data.   |                           |                                  |
| Network/Net Services                 | Alarms                    |                    |                           |                                  |
| Sip Server Settings                  | Alarm summary: Critical   | : 0 📕 Major: 1 📕 M | linor: 0 🧧 Show alarm det | ails                             |
| Port and Signaling Settings<br>Media | System Status             |                    |                           |                                  |
| QoS Monitoring<br>Features           | Branch mode               | Centralized SBC    | Auto refresh timer        | 30 seconds v                     |
| Security                             | Operational state         | normal             |                           |                                  |
|                                      |                           |                    |                           |                                  |

- VOIP ? 🕕 Select OK to temporarily store changes. Make your changes permanent by selecting 'Apply Changes' on the General Sip Server Settings Port and Signaling Settings Media QoS Monitorin User agent mediaProfile Media Profiles Add Edit Delete SRTP crypto context Name Media protocol Mark SRTP Call-leg as Secure negotiation default Best Effort SRTP mikey + sdes webrtc\_default SRTP only dtis
- 3) In the VOIP pop-up, go to the Media tab.

4) Locate the Media Profiles area and click Add.

The Media profile window pops up.

- 5) Under the **General** area, create the media profile for OSSBC Zoom connections by entering the following:
  - Name: Type the media profile name. For example, Zoom.
  - From the Media protocol drop-down menu, select SRTP only
  - Under the **SRTP configuration** area, check the **SDES** following checkbox.
  - Uncheck the Keep sendonly attribute on NAT option.

**NOTICE:** When this option is enabled, the user will see the Indication Remote Hold, but the Music On Hold (MOH) is not played.

- 6) Under the **RTCP configuration** area, from the **RTCP Mode** drop-down menu, select **Bypass**.
- 7) Under the Codec configuration area, uncheck Allow unconfigured codecs.
- 8) Add the codecs in the following priority order:

| Codec configuration                                   |                       |                          | 2 |
|-------------------------------------------------------|-----------------------|--------------------------|---|
|                                                       |                       |                          |   |
| Allow unconfigured codecs                             |                       |                          |   |
| <ul> <li>Enforce codec priority in profile</li> </ul> |                       |                          |   |
| Send Telephony Event in Invite without SDP            |                       |                          |   |
| Use payload type 101 for telephony event/8000         |                       |                          |   |
| Enforce Packetization Interval                        |                       |                          |   |
| Codec G7221 16 kHz - 24Kbps Y Add                     |                       |                          |   |
|                                                       |                       |                          |   |
|                                                       |                       | Move up Move down Delete |   |
| Priority                                              | Codec                 | Packetization interval   |   |
| 1                                                     | G722 8 kHz - 64 kbps  | Auto                     | * |
| 2                                                     | G711A 8 kHz - 64 kbps | Auto                     |   |
| 3                                                     | G711U 8 kHz - 64 kbps | Auto                     |   |
| 4                                                     | G729 8 kHz - 8 kbps   | Auto                     |   |
|                                                       |                       |                          | - |
| 4                                                     |                       | >                        |   |

**9)** After the above configurations are finalized, **add the media profile** to the user agent.

In the User agent section, click Add and configure the following:

- User agent: ZoomPbxPhone
- mediaProfile, the one that was previously created. In this example the profile is named: Zoom

|                                       | Add Delete            | ] |
|---------------------------------------|-----------------------|---|
| User agent                            | mediaProfile          |   |
| OpenScape Mobile Client - WebRTC NGTC | Unify_Phone_default ^ |   |
| Android OpenScape Mobile Client Pro   | default               |   |
| IOS OpenScape Mobile Client Pro       | default               |   |
| Siemens.Sip Engine                    | OS4K                  |   |
| ZoomPbxPhone                          | Zoom                  |   |

- 10) Click OK to return to the Media window.
- **11)** Click **OK** on the **VoIP** window.
- 12) Click Apply Changes.

# 9.4.3 Configuring the OpenScape 4000 Media Profile

1) Navigate to the OSSBC Management Portal > VoIP > Media window.

| OpenScape Ses<br>Management Portal   | sion Border           | Controller           |                       | Pr         | oduct name Unify OpenScape SBC |
|--------------------------------------|-----------------------|----------------------|-----------------------|------------|--------------------------------|
|                                      |                       |                      |                       |            |                                |
| Administration                       | General - OSS         |                      |                       |            |                                |
| System                               | (i) SBC aggregated in | formation and data.  |                       |            |                                |
| Network/Net Services Alarms          |                       |                      |                       |            |                                |
| Sip Server Settings                  | Alarm summary: Crit   | ical: 0 📕 Major: 1 📕 | Minor: 0 📕 Show alarm | details    |                                |
| Port and Signaling Settings<br>Media | System Status         |                      |                       |            |                                |
| QoS Monitoring                       | Branch mede           | Controlized SBC      | Auto refresh timer    | 20 accorda |                                |
| Features                             | Branch mode           | Cermanzed SBC        | Auto renesh timer     | ou seconds | •                              |
| Security                             | Operational state     | normal               |                       |            |                                |

- 2) In the VoIP pop-up, go to the Media tab.
- In case TCP connectivity is used between SBC and OpenScape 4000, the default profile can be used (use as media protocol RTP only).

If **TLS** connectivity is used, then the following configuration is needed:

- 1) In the **Media Profiles** area, click **Add** to create the media profile for OSSBC OS4K connection.
- 2) In the Media profile pop-up, locate the General section and configure the following:
  - Name: Enter the name of the media profile.
  - From the Media protocol drop-down menu, select SRTP only.
- 3) Under the SRTP configuration area, check the SDES checkbox.
- 4) In RTCP configuration, section, in the RTCP Modeselect Bypass option.
- 5) Navigate to the **Core Side Media Configuration** section and select the previously configured media profile from the drop-down menu.
- 6) Click OK in all open windows.
- 7) Click Apply Changes on the SBC main page.

# 9.5 Push Notification

The mobile push notification service allows users to get notified about an update when they are not actively using their mobile app.

You can set up mobile push notifications by configuring the reqired settings in the OpenScape SBC and CloudLink.

# 9.5.1 Enabling push notification

As an administrator, you can enable the push notifications features required for the Zoom mobile application.

#### Step by Step

- 1) Log in to OpenScape SBC Management Portal.
- 2) Navigate to the Features . The Features window pops up.
- 3) Check the Enable Push Notifications Service checkbox.

| Features                                                                                                    |         |
|----------------------------------------------------------------------------------------------------|---------|
| <ol> <li>Select OK to temporarily store changes. Make your changes permanent by selecting 'Apply Changes' on the General page.</li> </ol> |         |
| Features configuration                                                                                                    |         |
| Enable Remote Subscribers     Configure                                                                                                   |         |
| Enable Remote Endpoints                                                                                                    |         |
| Enable Codec Support for transcoding                                                                                                    |         |
| Enable Sip Load Balancer                                                                                                    |         |
| Enable Push Notification Service                                                                                                    |         |
| Enable THIG                                                                                                    |         |
| Enable Standalone                                                                                                    |         |
|                                                                                                    |         |
|                                                                                                    |         |
|                                                                                                    |         |
|                                                                                                    |         |
|                                                                                                    |         |
|                                                                                                    |         |
|                                                                                                    |         |
|                                                                                                    |         |
|                                                                                                    |         |
|                                                                                                    |         |
|                                                                                                    |         |
|                                                                                                    |         |
|                                                                                                    | Ok Canc |

4) Click OK and Apply changes.

# **10 Emergency Configuration**

This chapter provides information on the necessary configurations to ensure that the E911 solution can successfully determine the physical location of a registered user during an emergency call. Once the exact location is identified, the E911 solution routes the E911 call to the appropriate Public Safety Answering Point (PSAP) and notifies security personnel.

E911 Solutions must comply with E911 legislation. The Federal Communications Commission (FCC) developed Kari's Law and the RAY BAUM's Act, which comprise a set of rules and regulations that specify direct dialing, notification, and dispatchable location minimum requirements for all Multi-line Telephone System (MLTS) platforms. All organizations across the US must comply with both Kari's Law and the RAY BAUM's Act.

OS4K, as a Multi-line Telephone System (MLTS), implements Section 506 of RAY BAUM Act and Kari's Law support in conjunction with third-party Next Generation of 911 emergency services providers in the USA.

For OS4K, we have the following device categories:

- Fixed MLTS Devices. For example, Analog DevicesTDM devices (Analog Devices, Digital Devices, and Integrated DECT).
- Non-Fixed MLTS devices. For example, IP Devices, SIP Devices, softphones, all teleworkers, and so on.

To fully support the requirements above, OS4K is integrated with Redsky in USA and Canada. A valid service agreement with RedSky is necessary for the E911 Solution.

**NOTICE:** Mitel does not provide this service agreement directly. To support local notifications compliant with Kari's law compliant, the solution will use the E911 Provider's notification application.

RedSky use SIP trunks to route E911 calls to the appropriate Public Safety Answering Points (PSAPs) based on the civic address.

#### **Emergency Call Flow**

Emergency calls are **only supported** from the **Zoom desktop client**. If you attempt to place an emergency call from the **Zoom mobile client**, the call will automatically be redirected to the mobile cellular network.

Additionally, the emergency location is provided by RedSky. The process for retrieving the emergency location is as follows:

- When a user logs into the Zoom desktop client, Zoom sends a request to CloudLink.
- CloudLink, using the RedSky tenant information, forwards the request to RedSky to retrieve the user's emergency location.

# **10.1 Emergency configuration in CloudLink**

You can configure the emergency configuration for 911 or 112 in Cloudlink.

#### Prerequisites

Adequate administrative permissions.

A31003-S1100-S107-08-7620, 06/2025 OpenScape Solution Set V11, Zoom Phone System Integration (PSI) with Mitel OpenScape 4000 and Mitel OpenScape SBC , Solution Guide **51**  Installation of the minimum versions in Prerequisites on page 6

You have enabled platform access to internet Enabling OS4K - CloudLink to access the Internet.

To set the emergency configuration:

#### Step by Step

Log in to Mitel Cloudlink.

The admin PC must be able to connect to the Internet.

2) Navigate to the **OpenScape 4K** > **System Settings** and configure the emergency configuration.

#### Next steps

For CloudLink Emergency configurations, refer also to Configuring the PBX system settings (steps 5-6).

# 10.2 Emergency configuration in OpenScape 4000

You can configure the emergency configuration for 911 or 112, depending on your region.

#### Prerequisites

Adequate administrative permissions.

Installation of the minimum versions in Prerequisites on page 6

You have enabled platform access to internet Enabling OS4K - CloudLink to access the Internet.

To set the emergency configuration:

#### Step by Step

- 1) Configure an OS4K SIP native trunk to route the emergency call to SBC. Please see OpenScape 4000 Related Documentation on page 11
- To enable the addition of Geolocation information to the outgoing INVITE on the SIP trunk, configure the parameter: "Call Geolocation (RFC 6442)".

This parameter needs to be set to **Send complete Geolocation in XML** Geopriv PIDF-LO (emergency call)

Call Geolocation (RFC 6442): Send complete Geolocation in XML Geopriv PIDF-LO (emergency call) v

# 10.3 Emergency Configuration in OpenScape SBC

This section describes how to configure Mitel OpenScape SBC for emergency calls used by Zoom users.

#### Prerequisites

1) You must request an account from your Emergency provider (Redsky or Intrado).

- 2) You must have a CloudLink account with CloudLink account admin privileges.
- **3)** The IP address from which the SBC will send traffic must be added to the provider's whitelist. Please contact your emergency provider.
- **4)** Proper firewall rules must be created to allow traffic for signaling and RTP ports configured for emergency calls.

# 10.3.1 Configuring an E911 Media Profile

Follow the steps below to create a new media profile for your E911 Provider.

#### Step by Step

- 1) Log in to the SBC management portal.
- 2) Navigate to VoIP > Media in the navigation tree under Administration.
- 3) Under Media Profiles, click Add.

The Media Profiles window pops up.

- 4) Under the General section:
  - a) Enter an E911 Media Profile name. For example, RedSky.
  - b) From the Media protocol drop-down menu, select RTP only.

#### NOTICE:

The **Media Protocol** is specified by your E911 Provider. To ensure compliance with their requirements, please contact your E911 Provider's support.

5) If codec configuration is required by your E911 Provider, do the following:

**NOTICE:** In some cases, codec configuration from an E911 provider (such as Redsky) is necessary to align technical specifications and ensure that emergency calls can be handled efficiently within the organization's communication infrastructure.

- a) Locate the Codec Configuration area.
- b) Uncheck the Allow unconfigured codecs checkbox.
- 6) From the Codec drop-down menu, select the codec as specified by your E911 Provider, according to the region where they are located. For example, select G711U 8kHz - 64 kbps (for US-NA) or G711A 8kHz - 64 kbps (for Europe).
- 7) Click **OK** to save the configuration.
- 8) Click Apply changes.

# 10.3.2 Configuring Remote Endpoints for E911

An endpoint refers to a remote computing device engaged in bidirectional communication with a connected network. In both single-arm and multi-arm

deployment scenarios, you need to first create SIP Service Provider Profiles (SSPs) and then proceed with setting up the remote endpoints configuration settings.

### 10.3.2.1 E911 SIP Service Provider Profile Configuration

The following configuration must be applied to the E911 Remote Endpoint Profile to handle Zoom > E911 calls.

#### Step by Step

- 1) Log in to the SBC management portal.
- 2) Navigate to **Features** in the navigation tree under Administration.
  - The Features window pops up.
- 3) Check the Enable Remote Endpoints checkbox and click Configure next to it.

The Remote endpoints window pops up.

4) Under the SIP Service Provider Profile area, click Add

**NOTICE:** The **SIP Service Provider Profiles** window pops up.

- 5) In the **Name** field, enter the name of your E911 Provider. For example, RedSky.
- 6) Check the Enable SSP Privacy and Complementary Flags checkbox.
- 7) Click **OK** to save the configuration.
- 8) Click **Apply Changes** in the main window to confirm the changes to the OpenScape SBC appliance.

### 10.3.2.2 E911 Remote Endpoint Configuration

Follow the steps below to configure an E911 Provider remote endpoint.

#### Prerequisites

You have created a E911 SIP Service Provider Profile.

#### Step by Step

- 1) Log in to the SBC management portal.
- 2) Navigate to Features in the navigation tree under Administration.

The Features window pops up.

3) Check the Enable Remote Endpoints checkbox and click Configure next to it.

The **Remote endpoints** window pops up.

4) Scroll down to locate the **Remote endpoint configuration** area and click **Add**.

The Remote Endpoint configuration window pops up.

- 5) Under the Remote Endpoint Settings area:
  - a) In the **Name** field, enter a unique name for the E911 Provider remote endpoint. For example, RedSky.
  - b) From the Type drop-down menu, select SSP.
  - c) From the **Profile** drop-down menu, select the E911 SIP Service Provider Profile you created in E911 SIP Service Provider Profile configuration.
  - d) From the **Access realm profile** drop-down menu, select the network ID that has access to Internet. For example, **Main-access-Realm-ipv**.

#### **IMPORTANT:**

For security purposes, IP whitelisting is used by E911 Providers to block network access to all IPs except those in the whitelist. To ensure the public Firewall IP you are using will be whitelisted, share it with your E911 Provider.

- e) From the **Core realm profile** drop-down menu, select the core realm profile. For example, **Main-core-realm-ipv4.**
- 6) Under the Remote Location domain list area, click Add

The Remote Location Domain window pops up.

**NOTICE:** The settings presented below are provided by your E911 Provider.

- a) In the **Remote URL** field, enter the URL of the remote endpoint for E911.
- b) In the **Remote port** field, enter the remote port for communication between E911 and OSSBC.
- c) From the **Remote transport** drop-down menu, select the remote transport protocol provided by your E911 Provider (TCP, UDP, or TLS).
- 7) Under the **Media Configuration** area, from the **Media Profile** drop-down menu, select the Media profile of your E911 Provider created in Configuring an E911 Media Profile.
- 8) Click OK.

You are directed back to the Remote Endpoint Configuration window.

- 9) Locate the **Remote Location Identification Routing** area.
- 10) In the Core realm port, enter a unique value.
- 11) Click OK.
- 12) Click Apply changes.

You are directed back to the **Remote Endpoints** window. The E911 Provider Remote endpoint is shown under the **Remote endpoint configuration** table.

# 10.4 Adding IP Range Mapping (Redsky)

#### Prerequisites

You have an administrator account from your Emergency provider (Redsky).

A31003-S1100-S107-08-7620, 06/2025 OpenScape Solution Set V11, Zoom Phone System Integration (PSI) with Mitel OpenScape 4000 and Mitel OpenScape SBC , Solution Guide 55

#### Step by Step

- 1) Log in to your Redsky account.
- 2) Select Network Discovery from the left-side Configuration menu.

The Network Discovery page is displayed.

- 3) Go to the IP Ranges tab.
- 4) Click Add IP Range Mapping at the top right of the Network Discovery page to add the IP Range mapping configurations.
- 5) Configure the following fields as required:
  - Range Start
  - Range End
  - Building
  - Location
  - Description

#### NOTICE:

If the Building or Location you want to select does not appear in the dropdown, you must add it as a new Building or Location entry.

6) Click Save.

For more information, refer to the Redsky Online Help page.

# **11 Appendix**

# **11.1 Appendix A: Restrictions and Known Issues**

#### **OS4K Restriction:**

The SIP via UDP protocol needs to be unchecked from Gateway:

Log in OpenScape 4000. Under Configuration > Voice Gateway > SIP Parameters > SIP Transport Protocol uncheck SIP via UDP

| Unify Ope                                                        | nScape 4000<br>Configuration Mainter                                                                                                    | nance Logoff                                                                   |
|------------------------------------------------------------------|----------------------------------------------------------------------------------------------------|--------------------------------------------------------------------------------|
| Basic Settings<br>Security<br>Network & Routing<br>Voice Gateway | Voice Gateway     • 1323 Parameters     • SIP Parameters     • Codec Parameters     • Codec Parameters     • IP Networking Mode     • SIP Trunk Profile Parameter | SIP Transport Protocol<br>SIP via TCP: Yes<br>SIP via UDP:<br>SIP via TLS: Yes |

#### OpenScape SBC

| Feature                           | Description                                                                                                    |
|-----------------------------------|----------------------------------------------------------------------------------------------------|
| Local tones on<br>Zoom PSI client | The Zoom PSI client does not play<br>a busy tone when the called party<br>is busy. Instead, it only displays the<br>message: "The number you are<br>calling is currently busy, please try<br>again later." |
|                                   | <b>Limitation:</b> This occurs when the PSI client receives a <i>486 Busy Here</i> SIP message from OS4K.                                                                                                  |

# 11.2 Appendix B: Default User Name and Password

The following table lists the default user name and password for the OpenScape SBC system.

| User Name     | Password |
|---------------|----------|
| administrator | Asd123!. |

For information on OpenScape SBC Security Checklist, refer to OpenScape SBC V11 Security Checklist.

#### mitel.com

# 🕅 Miteľ

© 2025 Mitel Networks Corporation. All Rights Reserved. Mitel and the Mitel logo are trademark(s) of Mitel Networks Corporation. Unify and associated marks are trademarks of Unify Software and Solutions GmbH & Co. KG. All other trademarks herein are the property of their respective owners.